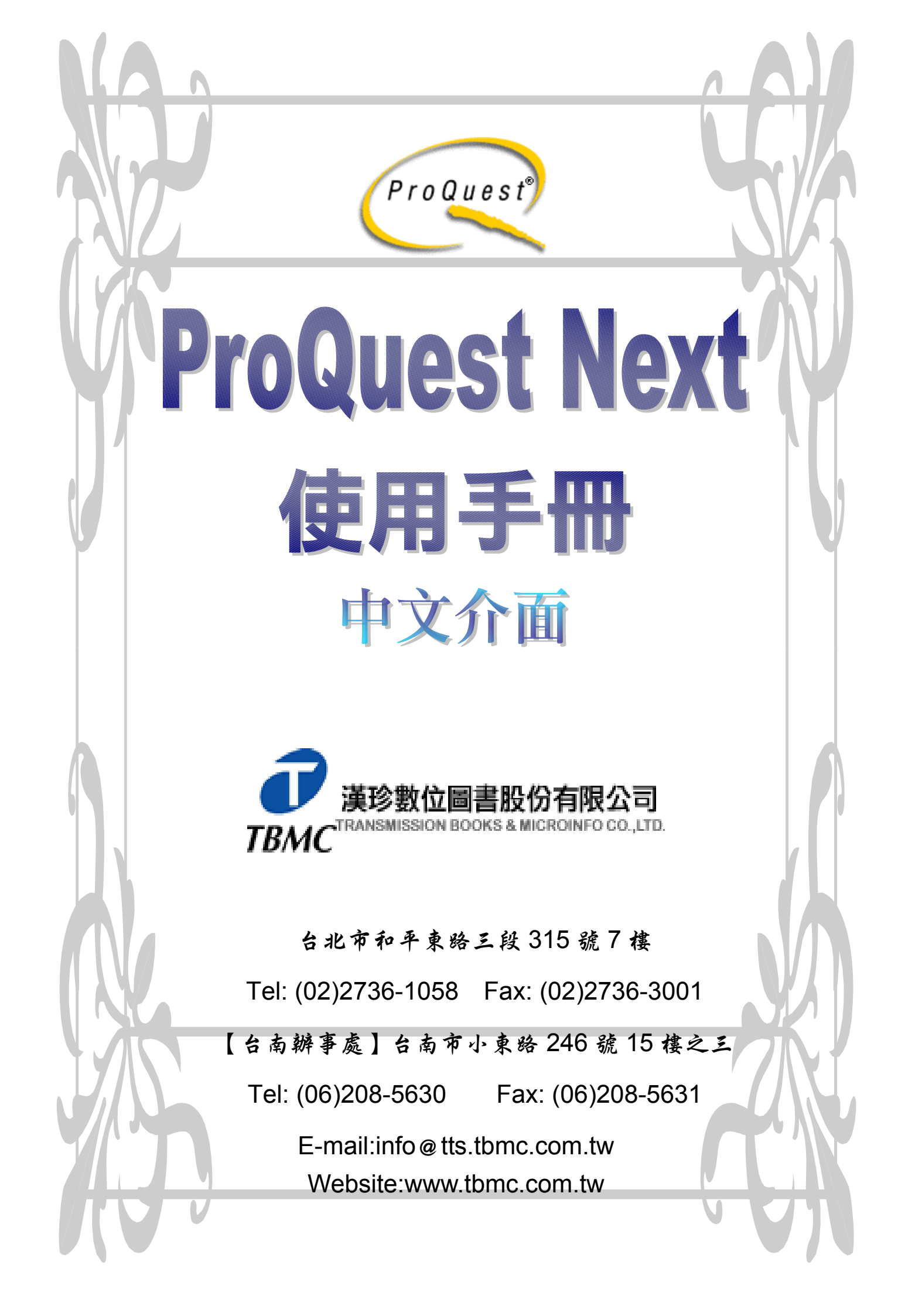

# 目錄

| - ` | 登入資料庫             |
|-----|-------------------|
| 二、  | 選擇資料庫5            |
|     | 1. 資料庫種類          |
|     | ● 非歷史資料庫6         |
|     | ● 歷史資料庫6          |
|     | ● 獨立資料庫6          |
|     | 2. 選擇資料庫          |
|     | 3. 檢視標題7          |
| 三、  | 檢索方式7             |
| (-  | -) 基本檢索7          |
|     | 1. 輸入檢索詞彙         |
|     | 2. 狀態顯示           |
|     | 3. 工具             |
|     | ● 檢索提示9           |
|     | ● 瀏覽主題9           |
|     | ● 詞庫10            |
|     | 4. 縮小範圍查詢. New 10 |
|     | ● 重新選擇資料庫11       |
|     | ● 日期範圍限制11        |
|     | ● 檢索結果限制12        |
|     | ● 更多檢索選項12        |
|     | (1) 出版物名稱13       |
|     | (2) 作者13          |

|     | (3) 術語尋找範圍                   | 14 |
|-----|------------------------------|----|
|     | (4) 資料類型限制:文章類型/出版物類型        | 14 |
|     | ● 修正檢索詞彙                     | 15 |
|     | (1) 加上引號 ("")                | 15 |
|     | (2) 運用布林邏輯運算元                | 15 |
| 5.  | 檢索結果排序                       | 16 |
| (二) | 進階檢索                         | 16 |
| 1.  | 輸入檢索詞彙                       | 17 |
| 2.  | 狀態顯示                         | 18 |
| 3.  | 工具                           | 18 |
| 4.  | 縮小範圍查詢                       | 19 |
|     | ● 更多檢索選項. <mark>● New</mark> | 19 |
|     | (1) 檢索特定學科/公司/人員/位置          | 20 |
|     | (2) 檢索特定商業主題:分類代碼            | 21 |
|     | (3) 檢索特定行業:NAICS             | 22 |
| 5.  | 檢索結果排序                       | 23 |
| (三) | 主題指南:瀏覽檢索·New                | 23 |
| 1.  | 尋找主題                         | 24 |
|     | ▶ 輸入部分詞彙找特定主題                | 24 |
|     | ▶ 瀏覽相關主題                     | 24 |
|     | (1) 檢索部分主題名稱後, 瀏覽其相關主題       | 24 |
|     | (2) 瀏覽學科清單                   | 25 |
| 2.  | 檢索結果(清單)                     | 26 |

|     | ● (1)主題指南                           |             |
|-----|-------------------------------------|-------------|
|     | 3. 縮小範圍查詢                           | 27          |
|     | 4. 其他瀏覽檢索的方法                        | 27          |
|     | ● (1)基本檢索/進階檢索的「工具」:瀏覽主題            | 27          |
|     | ● (2) 基本檢索/進階檢索的「其他檢索選項」            | 27          |
| (四) | )出版物檢索 - New                        | 28          |
|     | ● 出版物檢索                             | 29          |
|     | 1. 瀏覽期刊                             | 29          |
|     | 2. 在出版物內檢索 New                      |             |
|     | 3. 出版物資訊                            | 31          |
| 四、  | 檢索結果顯示                              | 32          |
|     | 1. 切換檢索結果的檢視方式                      | 32          |
|     | ● 檢視特定來源的文章: 學術期刊/雜誌/貿易行業出版<br>參考報告 | 物/報紙/<br>32 |
|     | ● 檢索結果排序:時間/關聯度                     |             |
|     | ● 檢視標記過的文章                          | 33          |
|     | ● 檢視提供全文的文章                         |             |
|     | 2. 文章檢視                             |             |
|     | ● 切換顯示格式                            | 34          |
|     | ● 找尋同類文章                            | 34          |
|     | ● 其他功能                              | 35          |
|     | (1) 文章內超連結(Open URL) New            | 35          |
|     | (3) 標記文章                            |             |
|     | 3. 選取文章:標記清單                        |             |
|     |                                     |             |

|    | ● 選取文章             |    |
|----|--------------------|----|
|    | ● 標記清單             | 37 |
|    | 4. 檢索歷史            |    |
|    | ● 「工具」:檢索歷史        |    |
|    | (1) 瀏覽檢索結果         |    |
|    | (2) 檢索歷史再利用        |    |
|    | ● 「標記清單」:我的檢索匯總New |    |
|    | (1) 瀏覽某一筆檢索歷史的檢索結果 | 40 |
|    | (2) 编輯/儲存檢索匯總      | 41 |
| 五、 | 輸出檢索結果             | 43 |
|    | 1. 單篇文章輸出方式        | 43 |
|    | ● 列印文章內容           | 43 |
|    | ● 用電郵傳送文章          | 44 |
|    | 2. 批次多篇文章輸出方式New   | 44 |
|    | ● 列印書目             | 44 |
|    | ● 以電子郵件傳送文章        | 45 |
|    | ● 匯出引用資訊           | 46 |

# 一、 登入資料庫

| ProQuest <sup>®</sup>                                                                                                    | <b>帳戶名稱:</b><br>密選:                                                                                                    |                                                       |                                                                       |
|----------------------------------------------------------------------------------------------------|----------------------------------------------------------------------------------------------------|-------------------------------------------------------|-----------------------------------------------------------------------|
|                                                                                                    | <b>選擇語言:</b>                                                                                                    | <br> 中文(繁體) ▼                                         |                                                                       |
| 關於 ProQuest                                                                                                    | 瀏覽器設定說明                                                                                                    | 中文(簡體)<br>中文(繁體)<br>Deutsch<br>English                |                                                                       |
| 此服務包含 ProQuest Information and<br>印、離線列印、傳眞、電子郵件,夏<br>資料建立列印輸出。複製及分發該執<br>第 17 號《版權法》。ProQuest Infor<br>Learning Company 的注冊商標或商榜 | Learning Company 的版權資料,其發證人<br>成透過 ProQuest Information and Learning Co<br>輸出對象,或下載及以電子方式儲存由J<br>nation and Learning Company、ProQuest 和<br>。 | (Español<br>Français<br>出韓文<br>I Text+Graphics 是 Proc | 所有權。您可以經線上列<br>,對透過該服務檢索到的<br>須遵守 1976 年美國代碼<br>Quest Information and |
|                                                                                                    |                                                                                                    |                                                       |                                                                       |
|                                                                                                    |                                                                                                    |                                                       |                                                                       |

當您連結至 http://proquest.umi.com/pqdweb 之網頁後,您必須先在空白欄 位中輸入您的帳戶名稱與密碼。然後,在下拉式選單中選擇使用者想要使用的語 言,再點選 繼續 鍵。

\* Proquest Next 版共計七種語言介面:簡體中文、繁體中文、德文、英文、 西班牙文、法文、韓文。

# 二、 選擇資料庫

| 6  | ⊇ProQuest <sup>®</sup> 就明                                                                                                    |
|----|----------------------------------------------------------------------------------------------------|
| 資) | <b>祥庫</b>                                                                                                    |
|    | 選擇要進行檢索的資料庫,然後按一下一繼續                                                                                                    |
|    | 取消選取所有資料庫                                                                                                    |
| ~  | ABI/INFORM Dateline                                                                                                    |
|    | Business, Economics: local and regional business publications                                                                                                    |
|    | Search a unique resource focusing on hard-to-find local and regional business news coverage of large corporations, privately held<br>companies, local start-ups, executive profiles, marketing, finance, and industry news. Provides access to business information not<br>typically found in national news sources. Contains news and analysis, information on local markets, and more gathered from major<br>business tabloids, magazines, daily newspapers, wire services, and city, state, and regional business publications. |
|    | 覆蓋時間: 1985-current   <u>檢視標題</u>                                                                                                    |
| ☑  | ABI/INFORM Global                                                                                                    |
|    | Business, Finance, Economics: journals, company profiles, Wall Street Journal                                                                                                    |
|    | Most scholarly and comprehensive way to explore and understand business research topics. Search nearly 1800 worldwide business periodicals for in-depth coverage of business and economic conditions, management techniques, theory, and practice of business, advertising, marketing, economics, human resources, finance, taxation, computers, and more. Expanded international coverage. Fast access to information on 60,000 + companies with business and executive profiles. Now includes The Wall Street Journal. 詳情        |
|    | 覆蓋時間: 1971 - current   檢視標題                                                                                                    |

### 資料庫種類

ProQuest 將相關的報紙、雜誌和學術期刊組織歸類成各種資料庫,您 可以使用這些資料庫來尋找文章。每個資料庫中的資訊視針對的領域而不 同,某些資料庫包含子資料庫,覆蓋特定的學科領域。例如,ProQuest Newspapers 資料庫包含兩個子資料庫:Detroit News 和 The New York Times。

ProQuest 共有三種類型的資料庫:非歷史資料庫、歷史資料庫和獨立 資料庫:

# • 非歷史資料庫

非歷史資料庫如 ABI/INFORM,包含基本參考資訊。 這些資料庫 可交叉檢索,意即您可以「同時」檢索多個非歷史資料庫。

## • 歷史資料庫

歷史資料庫如 ProQuest Historical Newspapers,包含歷史資訊。 您可以檢索多個歷史資料庫,但不能同時檢索歷史資料庫與非歷史資料 庫。

#### • 獨立資料庫

有些資料庫,如 CINAHL、PsycINFO 和 ERIC,只能作為獨立資 料庫來應用。這些資料庫沒有選取方塊(□),想要在這些資料庫中進行 檢索,只要按一下資料庫名稱即可。資料庫將開啟一個新視窗,您就可 以在該資料庫中進行檢索。

#### 2. 選擇資料庫

在正式開始檢索前,使用者會先進入「資料庫」畫面(如 P5 頁圖)。 在這個畫面中,可供選擇的所有資料庫名稱皆以清單的方式列出,且每 一個資料庫都有一個可勾選的方塊(□),使用者只需在欲選擇的資料 庫□中註記即可;預設值為全選的狀態。當資料庫為勾選狀態時,底色 為黃色;取消勾選則會變為白色。

如果想要把預設的全選狀態取消,可點選<u>取消選取所有資料庫</u>連結,再重新勾選。選擇完畢,點選**繼續**鍵即可。

使用者選擇資料庫之後,進入檢索畫面後仍可依需要重新選擇。(請 參見 P11 4. 縮小範圍查詢「重新選擇資料庫」)。

# 3. 檢視標題

每一個資料庫名稱之下,都有一段該資料庫的文字簡介。而在簡介 文字之後的「<u>檢視標題</u>」連結,主要是讓使用者瀏覽該資料庫所包含的 出版品。使用者只要點選該連結,就可以依照字母排序,瀏覽該資料庫 出版品的標題(見下圖)。

\* 下載出版物篇名列表:可下載資料庫收錄清單(excel 檔)

| View Titles: ABI/INFORM Dateline                                | >>Back to Databases          |  |  |
|-----------------------------------------------------------------|------------------------------|--|--|
| <b>顕示所有出版物</b><br>0-9 A B C D E E G H ! J K L M N O P G R S I U | ≫ <u>下載出版物篇名列表</u> ⊻ ₩ ≚ Y Z |  |  |
| 1-171 of 171                                                    |                              |  |  |
| Alaska Business Monthly; Anchorage 📋 全文: 1986 - current         |                              |  |  |
| Alaska Journal of Commerce; Anchorage 📄 全文: 1985 - current      |                              |  |  |
| Arizona Business Gazette; Phoenix                               |                              |  |  |
| Arkansas Business: Little Rock 🗎 圶文: 1987 - current             |                              |  |  |

# 三、 檢索方式

(- ) 基末検索

| <pre></pre>                                                                                |     |     | <u>説明</u> |
|--------------------------------------------------------------------------------------------|-----|-----|-----------|
| <ul> <li>── 甚本</li></ul>                                                                   | 語言: | 中文( | 監體) 💌     |
| 選定的資料庫: 多個資料庫                                                                              |     |     |           |
| 基本檢索型はないないでは、 基本检索型の 基本 基本 基本 基本 基本 基本 基本 基本 基本 基本 基本 基本 基本                                |     |     |           |
| 横索  - 清除                                                                                   |     |     |           |
| 資料庫: 多個資料庫 望耀多個資料庫                                                                         |     |     |           |
| 日期範題: 所有日期 🔽                                                                               |     |     |           |
| 檢索結果限制在: □ 僅檢索全文文章 目                                                                       |     |     |           |
| □ 包括同行評議過的學術期刊 : 🗢 🛄於                                                                      |     |     |           |
|                                                                                            |     |     |           |
| 更多被索道項                                                                                     |     |     |           |
|                                                                                            |     |     |           |
| <br>Copyright © 2003 ProQuest Information and Learning Company. All rights reserved. 條款和條件 |     |     |           |
| Text-only interface                                                                        |     |     |           |
| From: ProQuest                                                                             |     |     |           |
| сомногт ТВМС внешено поль челически из                                                     |     |     |           |
|                                                                                            |     |     |           |

# 1. <u>輸入檢索詞彙</u>

在基本檢索功能頁面(如上圖)中的空白欄位,鍵入欲查詢的關鍵字, 然後點選 檢索 鍵即可。點選 清除 鍵可清空欄位,重新輸入關鍵字。

# 2. 狀態顯示

在基本檢索頁面左上方的「<u>選定的資料庫</u>:」,顯示資料庫的選取狀態, 使用者可根據這裡的顯示,檢查自己是在某一個特定的資料庫中檢索,或是 同時搜尋多個資料庫。

而右上角的「語言:」下拉式選單則是語言狀態的顯示。使用者可在任 何時候,從下拉式選單中變更語言模式。

# 3. 工具

在空白欄位上方,有兩項工具功能 (**工具:** 檢索提示 瀏覽主題 ),包括了 「檢索提示」和「瀏覽主題」(或「詞庫」)。功能簡介如下: • 檢索提示

使用者如果點選檢索提示,資料庫會跳出新視窗,提供關於檢索技巧的 說明內容(如下圖)。內容包括了布林邏輯運算元(AND/OR/NOT)、切 截和萬用字元(?/\*)等等檢索技巧的說明。

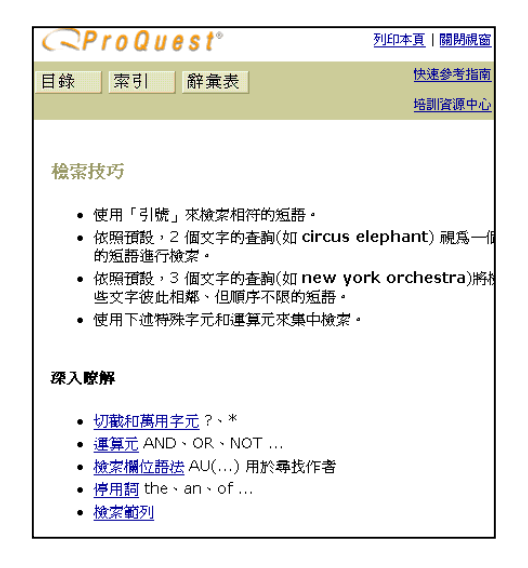

• 瀏覽主題

當使用者不知道如何下檢索詞彙、或是檢索詞彙不夠精確以致於檢索結 果太多時,也可以透過瀏覽主題的方式來找到更適合的檢索詞彙。當使用者 點選「瀏覽主題」,進入瀏覽畫面後(如下圖),使用者可在空白欄位中鍵入 部分關鍵字後再進行瀏覽;也可直接由「字母」(A-Z)或「主題」(所有主 題/主旨/公司/人物/位置)一步步找到適合的檢索詞。選定檢索詞後, 點選 添加至檢索條 鍵,該檢索詞便會加入基本檢索的空白欄位中(參見 P23 (三) 主題指南)。

| 瀏覽主題                                                                      |                  | 詞庫   <mark>説明</mark> 闘閉視窗 |
|---------------------------------------------------------------------------|------------------|---------------------------|
| 新増短語至檢索使用: AND ▼                                                          | (尋找術語)           |                           |
| <u>0-9</u> <b>A</b> <u>B</u> <u>C</u> <u>D</u> <u>E</u> <u>E</u> <u>G</u> | HIJKLMNOPPGRSIUY | w x y z                   |
| 和A相關的術語列示如下                                                               |                  |                           |
| 所有主题。主旨公司、人物、位置。                                                          |                  | <上一頁   <u>下一頁 &gt;</u>    |
| A & E (公司)<br><u>縮小</u> 依相關主題                                             |                  | 添加至檢索條                    |
| A C Nielsen Corp (公司)                                                     |                  | 添加至檢索條                    |
| A T Cross Co Inc (公司)<br><u>縮小</u> 依相關主題                                  |                  | 添加至檢索條                    |
| AA Insurance (公司)                                                         |                  | 添加至檢索條                    |

• 詞庫

當使用者在下拉式選單中選擇單一資料庫時,上述「瀏覽主題」的連 結會變成「詞庫」(**工具: 檢索提示 詞庫**)。ProQuest 詞庫是單詞、 兩個以上的組合詞彙或學科詞彙的清單; 詞庫亦稱為「學科清單」或「控 制性辭彙」,也就是提供使用者瀏覽該資料庫所屬領域、學科中,特定的 詞彙和專有名詞。使用者同樣也可以在空白欄位中鍵入部分關鍵字,或是 依照字母排序來瀏覽(如下圖); 選定後按 添加至檢索條 鍵,該詞彙 便會加入基本檢索的空白欄位中。

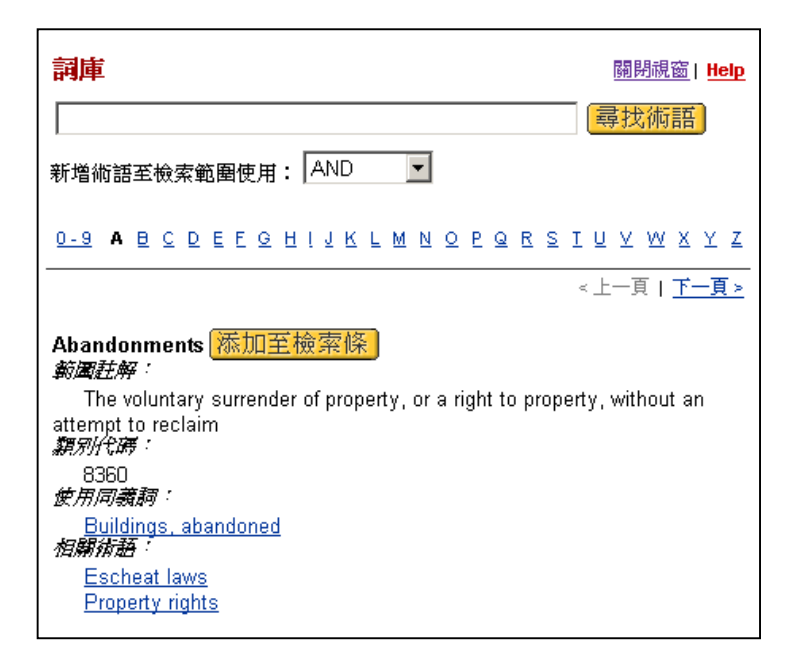

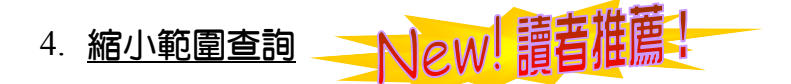

在基本檢索功能中,使用者如果覺得檢索結果筆數過多,而想要縮小範 圍查詢,可以利用「資料庫」、「日期範圍」下拉式選單,或「檢索結果限制」 選項、「更多檢索選項」欄位等功能來縮小檢索的範圍。

#### • 重新選擇資料庫

如果使用者想要縮小查詢資料庫的範圍,可利用「資料庫」下拉式選 單及「<u>選擇多個資料庫</u>」連結。使用者若是希望查詢某一特定資料庫,可 直接在下拉式選單中選擇即可;若希望選取兩個以上的資料庫,則必須點 選「<u>選擇多個資料庫</u>」連結,回到選擇資料庫的「**資料庫**」畫面重新選 擇。要確定是否更改了資料庫選擇,必須從頁面左上方的「<u>選定的資料庫</u>:」 來檢查目前的狀態(參見 P8 2.狀態顯示)。

### • 日期範圍限制

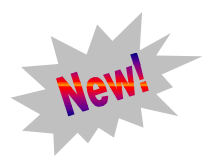

日期範圍限制的選項包括有「所有日期」、「前7天」、「前30天」、「前 3個月」、「前12個月」、「在此日期…」、「在此日期之前」、「在此日期之 後」以及「特定日期範圍內」共九個選項(如下圖)。

| 日期範圍:    | 所有日期                                   |           |
|----------|----------------------------------------|-----------|
| 檢索結果限制在: |                                        | <u>關於</u> |
| 更多檢索選項   | 在此口知…<br>在此日期之前…<br>在此日期之後…<br>特定日期範圍… |           |

系統的預設值為「所有日期」,如果欲選擇前7天至前12個月,則 直接從下拉式選單中選擇即可。如果是選擇後四項,會顯示一個以上的空 白欄位(如下圖),使用者必須在空白欄位中填入日期。

| 日期範圍: | 在此日期之前 |  |  |
|-------|--------|--|--|
| 日期範圍: | 特定日期範圍 |  |  |

日期欄位可接受以下格式的日期:

| 日期格式        | 範例          |             |             |             |  |
|-------------|-------------|-------------|-------------|-------------|--|
| mm/dd/yyyy  | 1/31/1990   | 1,31,1990   | 1-31-1990   | 1 31 1990   |  |
| уууу        | 1990        |             |             |             |  |
| mon/yyyy    | Jan/1990    | Jan,1990    | Jan-1990    | Jan 1990    |  |
| mon/dd/yyyy | Jan/31/1990 | Jan,31,1990 | Jan-31-1990 | Jan 31 1990 |  |
| dd/mon/yyyy | 31/Jan/1990 | 31,jan,1990 | 31-Jan-1990 | 31 Jan 1990 |  |
| yyyy/mon/dd | 1990/Jan/31 | 1990,Jan,31 | 1990-Jan-31 | 1990 Jan 31 |  |

• 檢索結果限制

「檢索結果限制」包括兩個選項:「僅檢索全文文章」及「包括同行 評議過的學術期刊」(如下圖)。

```
檢索結果限制在: 🗆 僅檢索全文文章 📄

🗆 包括同行評議過的學術期刊 < <mark>關於</mark>
```

依照預設值, ProQuest 將檢索選定資料庫中的全部資訊。所以使用 者只想搜尋全文格式的文章,請勾選第一項的方塊;不勾選的話,資料庫 也將另檢索引用和摘要。如果希望只檢索學術期刊中的文章(包括同行評 議過的期刊),可勾選第二項的方塊;不勾選則資料庫將在檢索中包括其 他來源的文章。

# • 更多檢索選項

在基本檢索的頁面下方,點選 <u>更多檢索選項</u>鍵,會出現更多的檢索 欄位和選單(如下頁圖)。如果想要關閉這些選項,可點選「**^**隱藏選項」。

| 更多檢索選項 <u>个</u> 隱藏選項 |           |          |
|----------------------|-----------|----------|
| 出版物名稱:               |           | 瀏覽出版物 關於 |
| 作者                   |           | 關於       |
| 術語尋找範圍:              | 引用和摘要 🔽   | 關於       |
| 文 <b>章類型:</b>        | 任何文章類型    |          |
| 出版物類型:               | 所有出版物類型   |          |
| 按下列順序排列檢索結果:         | 最近發表的文章在前 |          |

# (1) 出版物名稱

在出版物名稱空白欄位中,鍵入想查詢的出版物名稱,點選 檢索 鍵即可(預設值為空白)。若使用者想用瀏覽的方式查詢出版物名稱, 可在空白欄位旁的點選「<u>瀏覽出版物</u>」連結,進入「刊名檢索」的頁面 (如下圖)。刊名檢索的檢索方式類似於瀏覽主題或詞庫的方式(參見 P9 瀏覽主題)。

| 刊名檢索                                                                               |          |       |                   |              |           | 關閉視窗  <mark>說明</mark>                |
|------------------------------------------------------------------------------------|----------|-------|-------------------|--------------|-----------|--------------------------------------|
|                                                                                    | 尋找術語     |       |                   |              |           |                                      |
| <u>顓示所有出版物</u><br>と9 A E C D E E G                                                 | HIJK F W | N Q P | <u>Q</u> <u>R</u> | <u>s i u</u> | ⊻ ₩       | <u>x y z</u>                         |
| 1-500 of 1157                                                                      |          |       |                   | < 第一頁        | < 上一頁 1 2 | 2 3 <u>下一頁 &gt;</u>   <u>末頁 &gt;</u> |
| AAACN Viewpoint; Pitman 🗎 Full text: 2001                                          | current  |       |                   |              |           | 添加至檢索條                               |
| AACE International Transactions; Morgantown 🗎 Full text: 1988 - current            |          |       |                   | 添加至檢索條       |           |                                      |
| AACN Nursing Scan In Critical Care; Philadelphia 🗎 Full text: 1998 - 1998 (添加至檢索條) |          |       |                   |              |           |                                      |

# (2) <u>作者</u>

「作者」欄預設值為空白。作者欄輸入的作者姓名不限順序,檢索 作者「John A. Smith」與檢索「Smith, John A」得到的結果相同。您可 以輸入多個作者姓名,並以 AND 隔開,以尋找由兩個作者合著的文章。 (3) 術語尋找範圍

「術語尋找範圍」是包括了兩個選項的下拉式選單。選單中的「引 用和摘要」,指的是只在 ProQuest 的引用和摘要內檢索;如果選擇「引 用和全文檢索」,則會在文章的全部正文、引用欄位和摘要中檢索。通 常利用「引用和全文檢索」會找到更多的文章,因為它會尋找在文章任 何部分符合檢索詞的文章。

### (4) 資料類型限制:文章類型/出版物類型

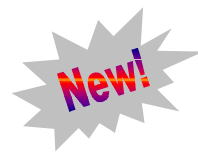

接著是兩個限制資料類型的下拉式選單,包括「文章類型」和「出版物類型」兩種。文章類型包括了評註、社論、指南、小說、採訪、評論、食譜...等等超過 20 種以上的文章類型,尤以評論分類最細,可再進一步選擇「更多評論選項」(如下圖),依照評論的性質和類型產生更多組合選擇。

| 更多評論選項 | 💌          |      |
|--------|------------|------|
| 所有評論   | 🔽 AND 所有類型 | ▼ 開於 |

而出版物類型方面,PQNext 提供全新之「出版類型查詢」之新 功能,使用者於檢索時可直接選擇查詢下列細分之出版類型:<u>一般雜</u> <u>誌、學術期刊、貿易行業出版物、報紙與報告</u>;如果使用者不需要縮 小檢索結果的範圍,也可以選擇所有出版類型(預設值)。在檢索結 果顯示時,也會按照這五種出版類型分別列出清單(參見 P32 蹫四、 檢索結果顯示 1. 切換檢索結果的檢視方式「檢視特定來源的文章: 學術期刊/雜誌/貿易行業出版物/報紙/參考報告」)。

這兩項限制資料類型的功能,都可以讓使用者根據資料類型來縮 小檢索結果的範圍。

14

• 修正檢索詞彙

除了上述在特定欄位檢索、或限制某些欄位的檢索範圍之外,使用者 還可以修正自己所下的關鍵字,以求檢索結果能夠更精確。

(1) 加上引號("")

如果使用者的檢索詞串只有兩個單詞組成,ProQuest 會自動將其 視作一個特定的片語;如果短語是三個以上的單詞,就必須使用引號, 否則,ProQuest 會將這些詞彙視為用 AND 連接起來的單詞,例如 「small animal hospital」這樣的詞串,會被視為「small AND animal AND hospital」。因此,若要檢索特定詞彙的組合,請在兩個以上詞彙組 成的詞串兩邊加上引號 ("")。這樣,ProQuest 便會尋找與該串檢索詞 彙顯示順序完全相符的文章。

引號中的詞彙除了能夠順序完全相符之外,有時後檢索詞彙中還可 能包括被 ProQuest 列為停用詞的常用單字(停用詞清單可參見網頁右 上方之<u>說明</u>),例如 and, at, by 等。如果希望將這些詞也列入檢索,也 必需加上引號。例如: "AOL and Time Warner"。

(2) 運用布林邏輯運算元

使用者可以利用布林邏輯等運算元來排除某些詞彙,以達到更精確 檢索的目的;布林邏輯的 AND 和 AND NOT 就常用來縮小範圍查詢。 例如,使用者如果覺得與 Internet 相關的檢索結果過多,可使用 AND 尋 找包含兩個或多個檢索詞彙的文章;例如 Internet AND education 會尋 找提及 Internet 和 education 的文章。或者,也可使用 AND NOT 來 排除檢索詞彙;例如 Internet AND NOT education 便會尋找提及 Internet 的文章, 而刪去提及 education 的文章。

其他運算元的介紹可參見網頁右上方之<u>說明</u>,以及 P18(二)進階 檢索的運算元表格。

15

# 5. 檢索結果排序

在基本檢索的頁面下方,點選 <u>更多檢索選項</u>鍵,最後一個下拉式選單「按 下列順序排列檢索結果」(如下圖)即為設定排序的欄位。

| 按下列順序排列檢索結果: | 最近發表的文章在前 🔹            |
|--------------|------------------------|
|              | 最近發表的文章在前<br>關聯度高的文章在前 |

PQNext 新增文章排序功能,可選擇利用文章之「出版時間」或與檢索 詞彙的「相關程度」來排序。但專業資料庫之排序方式還需視原始資料庫之 提供商之定義而定。另外,檢索結果排序在檢索結果顯示畫面依然能夠隨時 依使用者需要更改(參見 P32 1. 切換檢索結果的檢視方式)。

# (二) 道背檢索

「進階檢索」是使用 ProQuest 進行檢索的一種更精確、有效率的方法, 使用者可輸入檢索詞或詞串,然後使用該欄位作為輔助來集中檢索。按一下「進 階檢索」標籤()可進入進階檢索主畫面(如下圖)。

| <pre></pre>                                                                                                    | lest°                                                                                         |     | <u>説明</u> |
|----------------------------------------------------------------------------------------------------|-----------------------------------------------------------------------------------------------|-----|-----------|
| 基本     检索     公     资     资 | 進階 全主題 ご 出版物 標記清單 10 篇文章                                                                      | 語言: | 中文(繁體) 💌  |
| 選定的資料庫: 多個                                                                                                    |                                                                                               |     |           |
| 進階檢索                                                                                                    | 工具: 檢索提示 瀏覽主題                                                                                 |     |           |
|                                                                                                    | 引用和摘要 🔽                                                                                       |     |           |
| AND 💌                                                                                                    | 引用和摘要 🔽                                                                                       |     |           |
| AND 💌                                                                                                    | 51用和摘要                                                                                        |     |           |
|                                                                                                    | 新增一列   刪除一列   一般   一般   一般   一般   一般   一般   一般                                                |     |           |
|                                                                                                    |                                                                                               |     |           |
| 資料庫:                                                                                                    | 多個資料庫                                                                                         |     |           |
| 日期範圍:                                                                                                    | 所有日期                                                                                          |     |           |
| 檢索結果限制在                                                                                                    |                                                                                               |     |           |
|                                                                                                    | 🗌 包括同行評議過的學術期刊 🞓 🔜                                                                            |     |           |
|                                                                                                    |                                                                                               |     |           |
| 更多檢索選項                                                                                                    |                                                                                               |     |           |
|                                                                                                    |                                                                                               |     |           |
|                                                                                                    | Copyright © 2003 ProQuest Information and Learning Company. All rights reserved. <u>條款和條件</u> |     |           |
|                                                                                                    | Text-only interface                                                                           |     |           |
|                                                                                                    |                                                                                               |     |           |

# 1. <u>輸入檢索詞彙</u>

進階檢索提供較為精確的檢索功能;使用者在第一個空白欄位中鍵入想 查詢的關鍵字後,必須進一步在空白欄位旁的下拉式選單(如下圖)中,選 擇搜尋這個關鍵字的範圍;如果選擇特定的欄位(例如:文章篇名、作者), 檢索的範圍較小,結果就會較為精確;如果選擇的範圍較大(例如:引用和 全文檢索),則使用者則能夠得到較豐富的檢索結果。

| 進階檢索     |                         | <b>工具:</b> 檢索提示 瀏覽主題                                                                                    |
|----------|-------------------------|----------------------------------------------------------------------------------------------------|
| AND I    | <mark>增一列</mark>   刪除一列 | 引用和摘要     ▼       引用和摘要     ▲       引用和流要     ▲       引用和な文検索     ▲       資用名     文章算名       文章類型     ← |
| 資料庫:     | 多個資料庫                   | 分類代碼                                                                                                    |
| 日期範圍:    | 所有日期                    | 公司<br>影像題註                                                                                              |
| 檢索結果限制在: | 🗆 僅檢索全文文章 🗎             | 位置                                                                                                    |

進階檢索可讓使用者同時檢索一個以上的關鍵字。進階檢索頁面的檢索 空白欄位預設值為三欄,每一個欄位皆搭配一個選擇檢索欄位的下拉式選 單。而使用者用到一個以上的關鍵字時,還必須在空白欄位前面的布林邏輯 運算元下拉式選單(如下圖)中選擇連結關鍵字的運算元,包括了 AND, OR, AND NOT, WINTIN 3, PRE/1 五種選項。

| AND 💌               |             | 51用和摘要 👤 |
|---------------------|-------------|----------|
| AND<br>OR           |             | 引用和摘要 ▼  |
| AND NOT<br>WITHIN 3 | 新增一列   刪除一列 | 檢索清除     |
| PRE/1               |             |          |

相關運算元的意義簡述則如下:

|         | 尋找 <u>所有</u> 單詞。             |
|---------|------------------------------|
| AND     | 範例: internet AND education   |
|         | 尋找包含第一個單詞、而不包含第二個單詞的文章。      |
| AND NOT | 範例: Internet AND NOT html    |
| OP      | 尋找 <u>任何</u> 單詞。             |
| UK      | 範例: Internet OR intranet     |
|         | 尋找兩個單詞之間相隔幾個單詞的文章。           |
|         | 範例: computer W/3 careers     |
| WITHIN  | 尋找所有單詞出現在索引或文章正文中的文章。        |
| DOC     | 範例: Internet W/DOC education |
| NOT     | 尋找後一個單詞前後一定數量的單詞內,不出現第一個     |
|         | 單詞的文章。                       |
|         | 範例: computer NOT W/2 careers |
| DDE     | 尋找 n 個單詞內出現所查單詞的文章。          |
| FRE     | 範例: world pre/3 web          |

覺得預設的三欄不夠的話,使用者還可以自行新增空白欄位。點選在檢 索欄位下方的「<u>新增一列</u>」連結,即可新增一列新的空白欄位,要刪除只要 點選「刪除一列」即可。

檢索詞彙條件設定完畢後,點選 檢索 鍵即可開始查詢;想要重設檢索 條件,則可點選 清除 鍵。

# 2. 狀態顯示

(參見P8 (一)基本檢索 2.狀態顯示)

# 3. 工具

(參見 P8 (一) 基本檢索 3.工具)

## 4. 縮小範圍查詢

在進階檢索功能中,使用者如果覺得檢索結果筆數過多,而想要縮小範 圍查詢,同樣可以利用「資料庫」、「日期範圍」下拉式選單,或「檢索結果 限制」選項等功能來縮小檢索的範圍,這些欄位功能皆和基本檢索相同,使 用者可參見基本檢索的檢索方法(參見 P10 4.縮小範圍查詢:**重新選擇資 料庫/日期範圍限制/檢索結果限制**)。進階檢索在「更多檢索選項」的部分, 另外提供了學科、公司、人員、位置、分類代碼和 NAICS 欄位,供使用者進 行更精確的檢索。當然,使用者也可在進階檢索功能中,以修正檢索詞彙來 提高檢索的精確性,這一部份的說明,也請參見 P15 的**修正檢索詞彙**。

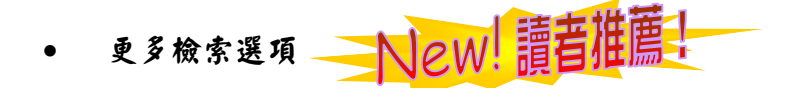

除了基本檢索頁面已經具備的出版物名稱(參見 P13 出版物名稱)、文章類型以及出版物類型欄位(參見 P14 資料類型限制)之外,進階檢索多了 學科、公司、人員、位置、分類代碼和 NAICS 六項欄位。

| 更多檢索選項 个隱藏選項 |                |             |
|--------------|----------------|-------------|
| AND 💌        | 出版物名稱:         | 瀏覽出版物 關於    |
| AND          | 學科:            | 瀏覽學科        |
| AND          | 公司:            | 瀏覽公司        |
| AND          | 人員:            | 瀏覽人名        |
| AND          | 位置:            | 瀏覽位置        |
|              |                |             |
| AND 🔽        | 分纇代碼:          | 瀏覽分類代碼      |
| AND 💌        | NAICS:         | 瀏覽 NAICS 代碼 |
| AND 💌        | 文章類型: 任何文章類型 💌 |             |
|              |                |             |
| 出版物類型:       | 所有出版物類型        |             |
| 按下列順序排列檢索結果: | 最近發表的文章在前      |             |
| 每頁結果數目:      | 10 -           |             |

(1) <u>檢索特定學科/公司/人員/位置</u>

在更多檢索選項的第二欄至第五欄,分別為學科、公司、人員及位 置欄位。使用者如果有想查詢的學科、公司、人員或位置的名詞,可直 接鍵入空白欄位中,再按 檢索 鍵即可。如果不確定應該鍵入什麼詞 彙,可點選空白欄位旁的<u>瀏覽學科/瀏覽公司/瀏覽人員/瀏覽位置</u>連 結,即可進入瀏覽畫面找尋適合的詞彙。這些不同主題的瀏覽介面和「瀏 覽主題」(參見 P9(一)基本檢索 3.工具 瀏覽主題)的介面相同,每 個主題分別的簡介和畫面如下表:

| 欄位名稱 | 簡介                               | 畫                                                                                                    |
|------|----------------------------------|----------------------------------------------------------------------------------------------------|
| 瀏覽   | 限定檢索特定<br><u>學科</u> 為檢索範<br>圍    | 瀏覽主題       詞庫   說明 關閉視窗         尋找術語         新培短語至檢索使用:       AND         0-9 A B C D E E C H ! J K L M N Q P Q R S I U Y W X Y Z         <上一頁   丁一頁 >         Abandonments (學科)         檢視 詞庫項         Abbreviations (學科)         檢視 詞庫項         Ability (學科)         檢視 詞庫項 |
| 瀏覽   | 檢索與特定 <u>公</u><br><u>司</u> 相關的文章 | 激気公司       説明 開開視籤         - 第       -         新増短語至檢索使用:       AND<▼         0-9       A B C D E E Q H ! J K L M N Q P Q R S I U Y W X Y Z         <- 上-頁   丁-頁>         A & E (公司)         添加至檢索條         A C Nielsen Corp (公司)         A T Cross Co Inc (公司)               |

| 瀏覽人員 | 限制檢索關於<br>特定 <u>人名</u> 的文<br>章或簡介                                                    | 瀏覽人名 説明 闡閱視籤 新增短語至檢索使用: AND 「 0-9 A B C D E E Q H ! J K L M N Q E Q R S I U Y W X Y Z<br>< 上一頁   丁一頁 >  Abbas, Mahmoud (Abu Mazen) (人員) 添加至檢索條 Abdullah II, King of Jordan (人員) 添加至檢索條 Abdullah, Crown Prince of Saudi Arabia (人員) 添加至檢索條 |
|------|--------------------------------------------------------------------------------------|----------------------------------------------------------------------------------------------------|
| 瀏 位  | 使用此 欄 位 可<br>檢 索 了 <u>地</u> 理<br>可 <u>地</u> 明 確<br>了 <u>地</u> 理<br>可 <u>地</u><br>明 醒 | 瀏覽位置 說明 開開機窗 尋找術語 新增短語至檢索使用: AND ▼ 0-9 A B C D E E G H I J K L M N Q P Q R S I U Y W X Y Z <l-頁  ="" 下-頁=""> Abidjan Ivory Coast (地點) Abkhazia Georgia (country) (地點) Accra Ghana (地點) 孫加至檢索條</l-頁>                                       |

瀏覽這些主題,找到適合的檢索詞彙後,即可按 添加至檢索條 鍵,繼續完成進階檢索的檢索條件設定。

#### (2) 檢索特定商業主題:分類代碼

分類代碼適用於檢索商業方面的資料庫,如 ABI/INFORM、Banking Information Source 和 ABI/INFORM Dateline,將 ProQuest 商業資料 庫中的文章分成多種主題區域,包括管理功能、行業或市場、地理區域、 組織類型和文章處理,使用者可利用這種方式快速依照各種主題找到文 章。

| 分類代碼                                                        | 關閉視窗   <mark>說明</mark> |
|-------------------------------------------------------------|------------------------|
| 分類代碼將 ProQuest 商業資料庫中的文章分成多種主題區域<br>能、行業或市場、地理區域、組織類型和文章處理。 | ,包括管理功                 |
| 新增術語至檢索範圍使用: AND 🔽                                          |                        |
| Business environment                                        |                        |
| <u>Management function</u>                                  |                        |
| Industries & markets                                        |                        |
| <u>Article treatment</u>                                    |                        |
| <u>Geographic areas</u>                                     |                        |
| Organizational types                                        |                        |
|                                                             | 開閉視窗  說明               |

使用者不知道某一主題的分類代碼的話,可按「瀏覽分類代碼」連結,進入瀏覽畫面(如上頁圖)。按一下主題前方的加號(+)即可展 開瀏覽子題(如下頁圖)。找到想要的主題後,即可按 添加至檢索條 鍵,該主題的分類代碼便會自動加入欄位中。

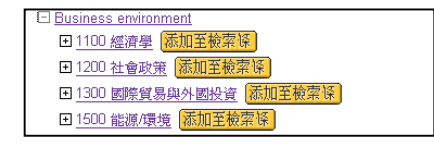

(3) 檢索特定行業:NAICS

NAICS 代碼適用於有關特定行業的文章。北美行業分類系統 (NAICS)會針對出版物的主要活動、及所屬的工業,給予六個號碼的分 類,作為工業分類的標準號。使用者可直接鍵入 NAICS 代碼,或者按 瀏覽 NAICS 代碼連結,進入瀏覽畫面(如下圖)。

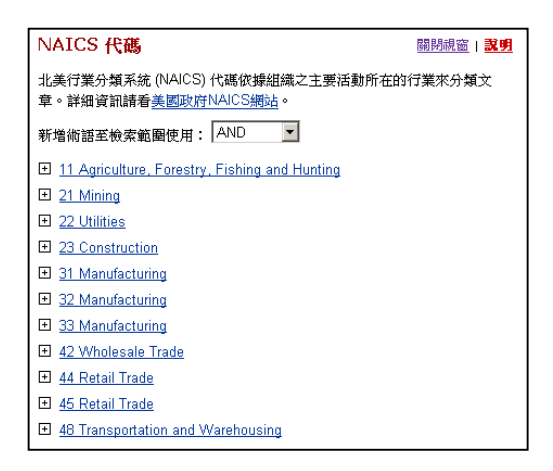

同樣的,按一下行業名稱前方的加號(+)即可展開瀏覽更細分的 行業別(如下圖)。找到想要的行業名稱後,即可按 添加至檢索條 鍵, 該行業的 NAICS 代碼便會自動加入欄位中。

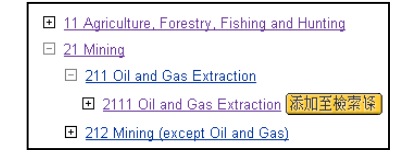

# 5. 檢索結果排序

進階檢索除了提供依照「發表時間」和「關連度」排序的功能之外,還 可選擇檢索結果每頁的顯示數目。在進階檢索頁面下方,點選 更多檢索選項 鍵,最後兩個欄位可讓使用者選擇檢索結果的排序方式和筆數;檢索結果可 依照「發表時間」和「關連度」排序,且每頁結果顯示可顯示 10 筆、20 筆 以及 30 筆。

# (三) 未题招白:瀏覽徐索 New!讀吉推薦!

瀏覽檢索也就是讓使用者不需要自行鍵入關鍵字,利用瀏覽方式來檢索文 章的功能;使用者可以利用「主題指南」進行瀏覽檢索,ProQuest「主題指南」 可讓您檢索索引或搜尋學科層次目錄來尋找文章。索引到的主題可包括「學科」、 「公司」、「人員」和「位置」。按一下主題指南標籤(<u>主題</u>),即可進入 主題指南主畫面(如下圖)。

| <i>CProQuest</i> °                                | 說明                                                                                  |  |  |  |  |  |  |  |
|---------------------------------------------------|-------------------------------------------------------------------------------------|--|--|--|--|--|--|--|
| 중 基本 S 進階 1 1 1 1 1 1 1 1 1 1 1 1 1 1 1 1 1 1     | 版物 索 標記清單 :0 篇文章 語言: 中文 (繁體) ▼                                                      |  |  |  |  |  |  |  |
| 選定的資料庫: 多個資料庫                                     |                                                                                     |  |  |  |  |  |  |  |
| 主題指南                                              |                                                                                     |  |  |  |  |  |  |  |
|                                                   | 尋找術語                                                                                |  |  |  |  |  |  |  |
| 輸入上面的一個術語,定位至一個 ProQuest 主題。 -或者- <u>定位學科清單</u> 。 |                                                                                     |  |  |  |  |  |  |  |
| Copyright © 2003 ProQuest Information             | n and Learning Company. All rights reserved. <u>條款和條件</u>                           |  |  |  |  |  |  |  |
| From:Pro Cuest                                    | Text-only interface<br>ブロング 法珍索位置書部份有限公司<br>TBMC Waterstein access w corrector, ut. |  |  |  |  |  |  |  |

# 1. 尋找主題

#### • 輸入部分詞彙找特定主題

使用者如果想查找某一主題或領域,可將主題名稱、或部分主題名稱鍵 入主題指南的空白欄位中,按 尋找術語 鍵,與使用者鍵入的詞彙「完全 符合」及「相近」的主題會以清單的方式列出,並依照字母順序排序。

例如,在空白欄位中鍵入關鍵字「telecommunication」,資料庫會列出 Telecommunication ACT(學科)、telecommunication industry(學科)、 telecommuting(學科)等相近拼法相近於 telecommunication 的主題,畫面 如下:

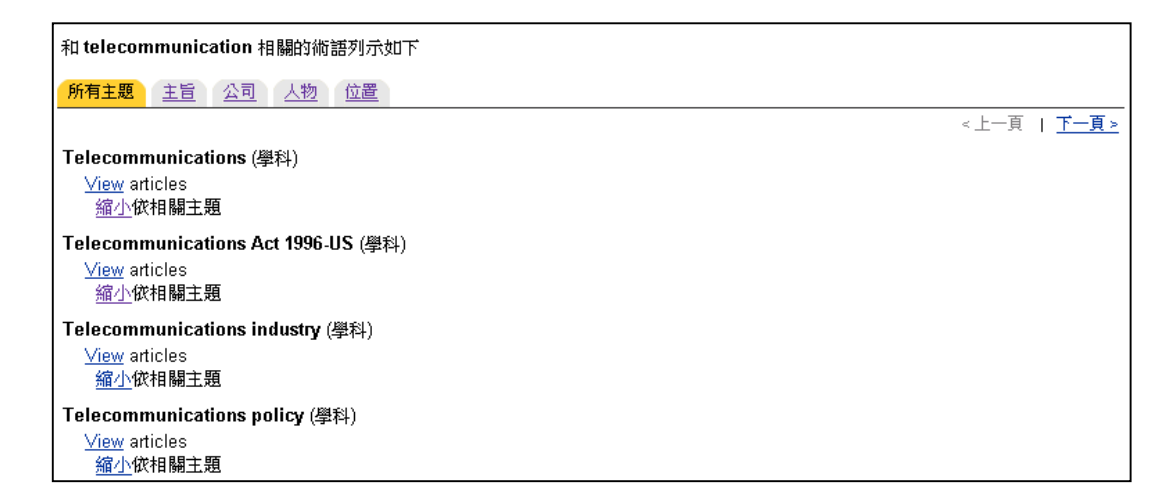

以「輸入部分主題名稱」的方式,找到拼法完全符合、或相近的主題後,可按「<u>縮小</u>依相關主題」瀏覽相關的主題(參見 P27 3. 縮小範圍查詢),或直接按「<u>View</u> article」檢視符合該主題的文章。

#### • 瀏覽相關主題

(1) 檢索部分主題名稱後,瀏覽其相關主題

透過上述方法,輸入部分主題名稱,再進一步按「<u>縮小</u>依相關主題」,使用者也能夠瀏覽到相關主題或子題。例如(續上例),輸入 telecommunication 之後,第一筆顯示的即為完全符合的主題;因此使 用者想要查找和 telecommunication 相關的主題或子題,按一下第一筆 資料的「<u>縮小</u>依相關主題」,即可找到 Acquisitions & mergers(學科)、 Broadband(學科)等子題(如下圖)。

| 1-58 of 58                                                           |
|----------------------------------------------------------------------|
| Acquisitions & mergers (學科)<br><u>View</u> articles                  |
| Advertising accounts (學科)<br><u>√iew</u> articles<br><u>縮小</u> 依相關主題 |
| Advertising agencies (學科)<br><u>View</u> articles<br><u>縮小</u> 依相關主題 |
| Advertising campaigns (學科)<br><u>∀iew</u> articles                   |
| Alliances (學科)<br>_ <u>View</u> articles                             |
| Bond issues (學科)<br>⊻iew articles                                    |
| Broadband (學科)<br><u>View</u> articles                               |

# (2) 瀏覽學科清單

如果使用者不知應該輸入什麼詞彙,可直接點選空白欄位下方的 「定位學科清單」,會出現學科清單供使用者瀏覽(如下圖)。

| 主題指南                                                  |
|-------------------------------------------------------|
|                                                       |
| 輸入上面的一個術語,定位至一個 ProQuest 主題。 -或者- 定位學科清單。 <b>隱被學科</b> |
| Arts & Humanities                                     |
| Business & Industry                                   |
| Computers & Internet                                  |
| Economics & Trade                                     |
| Education                                             |
| <u>Environment</u>                                    |
| Health                                                |
| Lifestyles & Culture                                  |
| Politics, Government & Law                            |
| Science & Mathematics                                 |
| Social Issues & Policy                                |
| Sports & Entertainment                                |

使用者只需要按一下感興趣的學科,其下細分的子題就會展開, 經過一層一層的瀏覽後,找到想找的主題後,按一下「檢視文章」即可。 例如,瀏覽 Computer & Internet 這項主題,進而選擇 Information science,然後選擇 Information management,則出現和資訊管理相關的 Information control、Knowledge management 等子題(如下圖)。

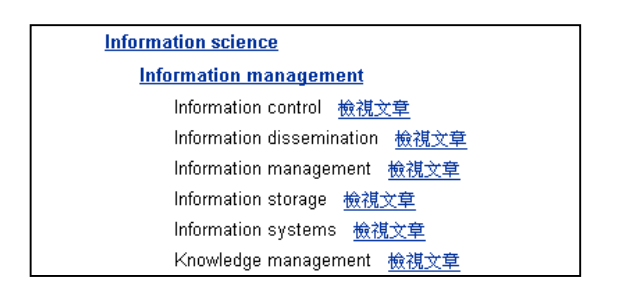

# 2. 檢索結果(清單)

(1) 主題指南

當使用者利用「主題指南」主畫面中的空白欄位進行檢索後,檢索結果 會以清單方式顯示,並且可依照「所有主題」、「主旨(學科)」、「公司」、「人 物(人員)」以及「位置(地點)」顯示,畫面如下:

| 主題指南                               |                           |                 |           |           |             |     |     |     |                   |   |   |   |   |   |   |   |            |          |   |   |   |     |   |            |               |
|------------------------------------|---------------------------|-----------------|-----------|-----------|-------------|-----|-----|-----|-------------------|---|---|---|---|---|---|---|------------|----------|---|---|---|-----|---|------------|---------------|
|                                    |                           |                 |           |           |             |     |     |     |                   |   |   |   |   |   |   |   | <b>尋</b> ; | 找術       | 語 |   |   |     |   |            |               |
|                                    |                           |                 |           |           |             |     |     |     |                   |   |   |   |   |   |   |   |            |          |   |   |   |     |   |            |               |
| <u>0 - 9</u>                       | A                         | ₿               | <u>c</u>  | D         | Ē           | E   | G   | Ħ   | <u>i</u> <u>J</u> | ĸ | L | М | N | ⊵ | E | Q | R          | <u>s</u> | I | U | ¥ | w   | X | Y          | <u>z</u>      |
| 和 inform                           | nation                    | mar             | nage      | men       | t 相關        | 竭的術 | 防語列 | 刘示如 | 们下                |   |   |   |   |   |   |   |            |          |   |   |   |     |   |            |               |
| 所有主題                               | 主語                        | 1               | <u>公司</u> | <u>人</u>  | <u>物</u>    | 位置  | Ľ   |     |                   |   |   |   |   |   |   |   |            |          |   |   |   |     |   |            |               |
|                                    |                           |                 |           |           |             |     |     |     |                   |   |   |   |   |   |   |   |            |          |   |   |   | <上- | 頁 | <u></u> Ť- | <u>-頁&gt;</u> |
| Informat                           | tion m<br>articles        | ana(<br>        | jeme      | ent (å    | <b>學科</b> ) | )   |     |     |                   |   |   |   |   |   |   |   |            |          |   |   |   |     |   |            |               |
|                                    | K代个日 時间<br>.•             | 土翅              |           | (1201-52) |             |     |     |     |                   |   |   |   |   |   |   |   |            |          |   |   |   |     |   |            |               |
| Information<br><u>View</u> a<br>縮小 | uon pi<br>articles<br>依相關 | oces<br>:<br>主題 | sing      | (学杯       | ¥)          |     |     |     |                   |   |   |   |   |   |   |   |            |          |   |   |   |     |   |            |               |
| Informat                           | tion pr                   | ofes            | siona     | als (4    | 삍科)         |     |     |     |                   |   |   |   |   |   |   |   |            |          |   |   |   |     |   |            |               |
| <u>View</u> :<br>縮小                | articles<br>依相關           | :<br>主題         |           |           |             |     |     |     |                   |   |   |   |   |   |   |   |            |          |   |   |   |     |   |            |               |

點選標籤(<u>所有主題</u>主旨<u>公司</u>人物<u>位</u>)可以切換檢視的狀態,例 如點選「主旨」的標籤,可以只瀏覽屬於「學科」的主題。在空白欄位的下 方,還有依照字母順序排列的連結,可供使用者像目錄一樣,逐步找到適合 的主題名稱。

#### 3. 縮小範圍查詢

以瀏覽檢索方式來說,縮小範圍的需要,通常出現在瀏覽主題時。瀏覽 主題的時候,想要縮小範圍查詢,按一下清單中「<u>縮小</u>依相關主題」即可, 資料庫會顯示其下的子題和細項。使用者只需一直點選「<u>縮小</u>」連結,直到 找到想查詢的主題為止;找到主題後,按一下「<u>view</u> article」即可檢視該關 於主題的文章。

## 4. 其他瀏覽檢索的方法

## (1) 基本檢索/進階檢索的「工具」:瀏覽主題

除了利用「主題指南」之外,使用者在基本檢索和進階檢索的畫面中, 都可利用「工具」中的「瀏覽主題」來進行主題的檢索和瀏覽(參見 P9 瀏 覽主題)。兩者的差別在於,基本檢索和進階檢索的「工具」提供的瀏覽主 題功能,無法直接讓使用者瀏覽到最後直接檢視文章內容;必須按「添加至 檢索條」鍵,回到檢索畫面後完成檢索條件設定,才能瀏覽與該主題相關的 文章。

### (2) 基本檢索/進階檢索的「其他檢索選項」

在基本檢索和進階檢索頁面下方的「其他檢索選項」,都有很多利用瀏 覽功能的欄位。在基本檢索的其他檢索選項中,有「瀏覽出版物」的欄位, 可供使用者瀏覽出版物的名稱(參見 P13 出版物名稱);而進階檢索的其 他檢索選項中,也有關於分類的主題清單的瀏覽功能,包括學科、公司、人 名和位置四項欄位(參見 P20 (1)檢索特定學科/公司/人員/位置),另 外還有商業分類和職業代碼的瀏覽清單可以查詢(參見 P21檢索特定商業 主題:分類代碼及 P22檢索特定行業:NAICS)。

# (四)出版物檢索 New 讀者推薦

「出版物檢索」可輕易地尋找您喜歡的雜誌、期刊或報紙的最新卷期或過 去特定卷期。按一下標籤( 面(如下圖)。

| CProQuest <sup>®</sup> <u>گا</u>                                                              |  |  |  |  |  |  |  |
|-----------------------------------------------------------------------------------------------|--|--|--|--|--|--|--|
|                                                                                               |  |  |  |  |  |  |  |
| 選定的資料庫: 多個資料庫                                                                                 |  |  |  |  |  |  |  |
| 出版物検索                                                                                         |  |  |  |  |  |  |  |
| · · · · · · · · · · · · · · · · · · ·                                                         |  |  |  |  |  |  |  |
|                                                                                               |  |  |  |  |  |  |  |
| 顯示所有出版物                                                                                       |  |  |  |  |  |  |  |
| 0-3 A B C D E E G H I J K L M N O P G R S I U Y W X Y Z                                       |  |  |  |  |  |  |  |
|                                                                                               |  |  |  |  |  |  |  |
| Copyright © 2003 ProQuest Information and Learning Company. All rights reserved. <u>條款和條件</u> |  |  |  |  |  |  |  |
| Text-only interface                                                                           |  |  |  |  |  |  |  |
|                                                                                               |  |  |  |  |  |  |  |

「出版物檢索」提供<u>關鍵字查詢</u>,以及<u>瀏覽清單</u>兩種方式供使用者查找 出版物。使用者可在畫面中的空白欄位中鍵入出版物的名稱、或部分名稱, 按 檢索 鍵搜尋名稱符合或相近的期刊;也可以點選「<u>顯示所有出版物</u>」連 結(如下頁圖)、或利用字母(A-Z)排序的連結瀏覽目錄的方式找到想找的 出版物。

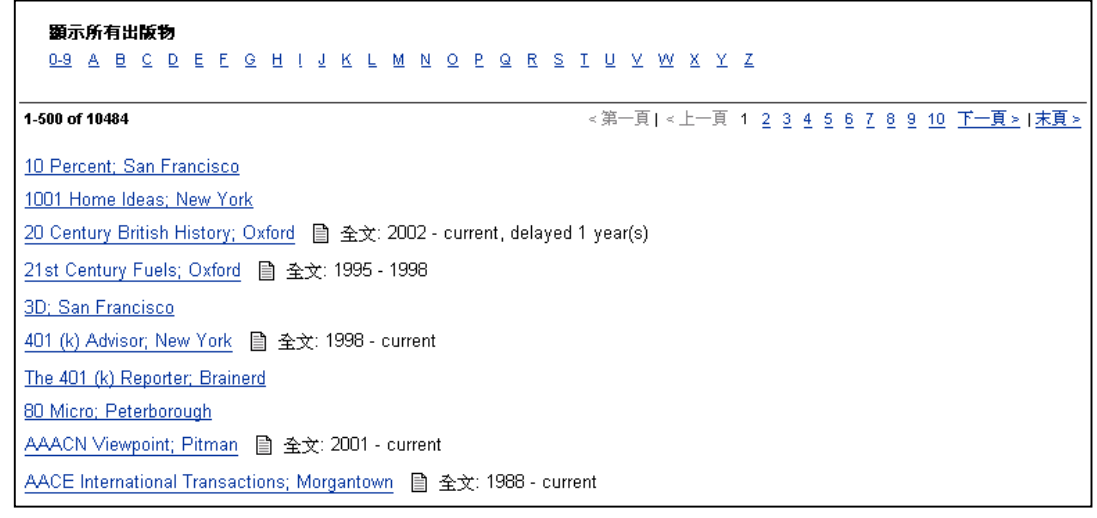

經過瀏覽,找到想找的出版物名稱後,直接點選該出版物名稱的連結, 即可檢視該出版物的詳細內容。在內容顯示頁面共有三個標籤,提供「瀏覽 期刊」、「在出版物內檢索」以及「出版物資訊」等功能,詳細畫面和功能介 紹請參見下面「檢索結果清單」的「出版物檢索部分」。

• 出版物檢索

點選出版物名稱連結後,會進入該出版物的內容顯示頁面,在出版物名稱下方,分別是「瀏覽期刊」、「在出版物內檢索」以及「出版物資訊」三項功能(如下圖)。

| AARP The Magazine; Washington                            |  |  |  |  |  |  |  |
|----------------------------------------------------------|--|--|--|--|--|--|--|
| <b>瀏覽期刊</b> <u>在出版物內檢索</u> <u>出版物資訊</u>                  |  |  |  |  |  |  |  |
| 日期範圍: From: 任何月份 ▼ To: 任何月份 ▼                            |  |  |  |  |  |  |  |
| 1-2 of 2                                                 |  |  |  |  |  |  |  |
| Jul/Aug 2003; Vol.46, Iss.4A Mar/Apr 2003; Vol.1, Iss.1A |  |  |  |  |  |  |  |
| 1-2 of 2                                                 |  |  |  |  |  |  |  |

1. 瀏覽期刊

「瀏覽期刊」頁面(如下圖)會列出該期刊的卷期,如果是報紙則 按日期排列。使用者可以瀏覽各卷期,並點選某一卷期瀏覽該期的文章 內容。清單顯示大量卷期時,可在「日期範圍」的下拉式選單設定時間 範圍以縮小卷期的範圍。

| AARP The Magazine; Washington  |                                                             |  |  |  |  |  |  |  |  |
|--------------------------------|-------------------------------------------------------------|--|--|--|--|--|--|--|--|
| · 瀏覽期刊 在出版物內檢索 出版物資訊           |                                                             |  |  |  |  |  |  |  |  |
| 日期範圍: From: 任何月份 ▼<br>任何月份 ▲   | To: 任何月份 ▼                                                  |  |  |  |  |  |  |  |  |
| 1-2 of 2 二月<br>二月              |                                                             |  |  |  |  |  |  |  |  |
| <u>Jul/Aug 2003; Vol.46</u> 四月 | <u>Mar/Apr 2003; Vol.1, Iss.1A</u>                          |  |  |  |  |  |  |  |  |
| 1-2 of 2<br><u></u> 九月<br>六月   |                                                             |  |  |  |  |  |  |  |  |
|                                | 03 ProQuest Information and Learning Company. All rights re |  |  |  |  |  |  |  |  |
| 九月                             | Text-only interface                                         |  |  |  |  |  |  |  |  |
| 十月<br>From <b>:Pro</b>         |                                                             |  |  |  |  |  |  |  |  |

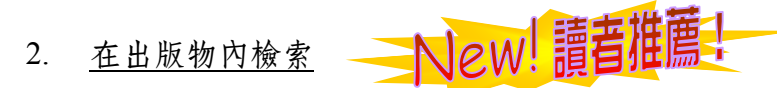

點選「在出版物內檢索」的標籤,會出現一個檢索空白欄位(如下 圖)。這個檢索欄位中的功能在於提供使用者針對正在瀏覽的該期刊, 進行期刊內的檢索。和基本檢索相同,使用者可限制查詢的日期範圍, 以及利用「術語尋找範圍」下拉式選單,選擇要在摘要、或全文中檢索; 也可以點選最後一個選取空格(檢索結果限制在:□僅檢索全文文章 目),選擇是 否只檢索全文格式的文章。

| Journal of Telecommunication Networks; Rockville |      |  |  |  |  |  |  |
|--------------------------------------------------|------|--|--|--|--|--|--|
| 瀏覽期刊 在出版物內檢索 出版物資訊                               |      |  |  |  |  |  |  |
| "X.25"                                           | 檢索清除 |  |  |  |  |  |  |
| 日期範圍: 所有日期 👤                                     |      |  |  |  |  |  |  |
| 術語尋找範圍: 5月和摘要 🔽                                  |      |  |  |  |  |  |  |
| 檢索結果限制在: 🗆 僅檢索全文文章 🗎                             |      |  |  |  |  |  |  |

按一下 檢索 鍵,檢索到結果後,資料庫會在「檢索結果」頁面 列出該期刊符合檢索條件的文章標題(如下圖),點選文章標題超連結 即可瀏覽文章內容;點選標題前方的選取方塊,則可選取該篇文章。下 圖的例子,是在 Journal of Telecommunication Networks 中,以"X.25" 為檢索詞找到的兩篇文章標題。

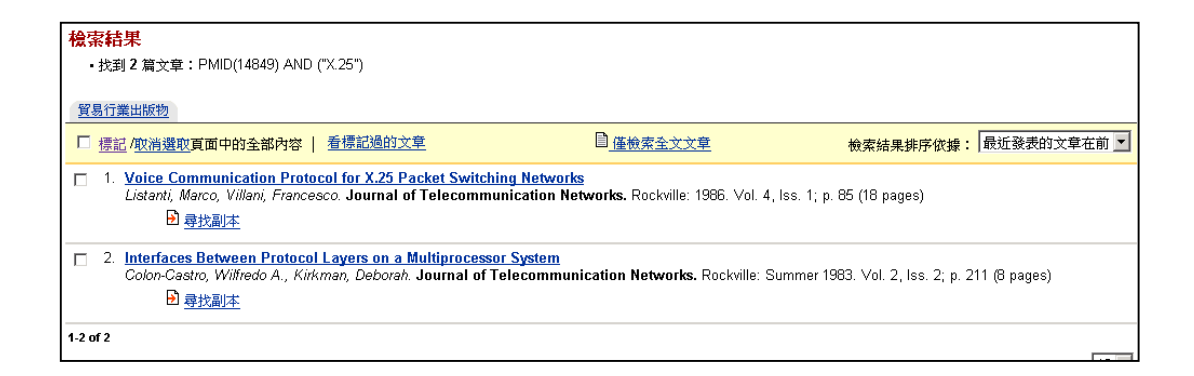

# 3. 出版物資訊

要檢視有關收錄時間範圍,包括停刊間隔的完整資訊,請按一下「出版物資訊」標籤。資料的欄位包括了該期刊的「有效日期」、「出版者資訊」以及「ProQuest 期刊識別號」。PMID 號碼(ProQuest 期刊識別號),也就是瀏覽期刊後加入檢索條的號碼,使用者也可以利用這個號碼限制在該出版物中檢索(參見P13 4.縮小範圍查詢(1)出版物名稱)。

| Journal of Telecommunication Networks; Rockville                                             |  |  |  |  |  |  |  |
|----------------------------------------------------------------------------------------------|--|--|--|--|--|--|--|
| <u>瀏覽期刊</u> 在出版物內檢索 出版物資訊                                                                    |  |  |  |  |  |  |  |
| 有效日期                                                                                         |  |  |  |  |  |  |  |
| Citation: Winter 1982 (Volume 1, Issue 4) - 1986 (Volume 4, Issue 1)                         |  |  |  |  |  |  |  |
| Abstract: Winter 1982 (Volume 1, Issue 4) - 1986 (Volume 4, Issue 1)                         |  |  |  |  |  |  |  |
| <b>出版者資訊</b><br>Computer Science Press<br>CORPORATE:<br>11 Taft Court<br>Rockville, MD 20850 |  |  |  |  |  |  |  |
| PMID (ProQuest 期刊設別字): 14849<br>提示:您可以使用 PMID 將檢案結果限制在特定出版文章內。                               |  |  |  |  |  |  |  |
| <i>範例</i> : management and pmid(14849)                                                       |  |  |  |  |  |  |  |

# 四、檢索結果顯示

在基本/進階檢索的檢索條件設定完畢,並且按下 檢索 鍵之後,資料庫 會將搜尋到的檢索結果呈現在「檢索結果」頁面,畫面如下:

| 9   | P          | roQuest°                                                                                                    |     | <u>說明</u> |
|-----|------------|----------------------------------------------------------------------------------------------------|-----|-----------|
| 3   | 基檢         | 本<br>〒 22                                                                                                    | 語言: | 中文(繁體) 🔽  |
| 選定的 | 資料         | <u>庫:</u> 多個資料庫                                                                                                    |     |           |
| 檢索  | 紺          | 果                                                                                                    |     |           |
| • 抄 | 鲥          | 6292 篇文章:telecommunication policy                                                                                                    |     |           |
| 所有郊 | <b>R</b> 源 | ◆ 學術期刊 2218 貿易行業出版物 輕低                                                                                                    |     |           |
|     | 記          | <u>你消遣取</u> 頁面中的全部內容   <u>看標記過的文章</u> 自 <u>僅檢索全文文章</u> 檢索結果排序依據:                                                                                              | 最近著 | 後表的文章在前 🔽 |
|     | 1.         | Attorney Pleads For CLECs' Access To ILECs' Broadband Loops<br>Communications Today. Potomac: Jul 24, 2003. p. 1<br>目 金文                                      |     |           |
|     | 2.         | House Panel Opposes Easing Media-Limit Rules<br>David Rogers. Wall Street Journal (Eastern edition). New York, N.Y.: Jul 17, 2003. p. A4<br>目 金文              |     |           |
|     | 3.         | Internet phone service<br>BusinessWorld, Manila: Jul 14, 2003. p. 1<br>回 金文                                                                                   |     |           |
|     | 4.         | NTC urged to competitelcos to go public<br>Jeffrey O. Valisno and Manolette P. Tabingo. BusinessWorld. Manila: Jul 14, 2003. p. 1<br>回 金文                     |     |           |
|     | 5.         | Lobby Group Reverses Course On TV-Ownership Cap Rules<br>Yochi J. Dreazen. Wall Street Journal (Eastern edition). New York, N.Y.: Jul 10, 2003. p. D3<br>目 全文 |     |           |

# 1. 切換檢索結果的檢視方式

使用者在瀏覽結果時,可以切換檢視的方式,讓檢索結果依照使用者的 需要排序或分類顯示。檢索結果可依照不同來源(出版物類型)分別顯示, 也可以只瀏覽提供全文或標記過的文章;或者,也可以更改文章的排序, 可依照文章發表的時間以及文章的關連度排序。

• 檢視特定來源的文章:

#### 學術期刊/雜誌/貿易行業出版物/報紙/參考報告

使用者查詢到的檢索結果,會先顯示在「所有來源」的頁面,也就是資 料庫的預設值是將所有不同來源的文章全部顯示,如果想要只瀏覽特定來源 的文章,可點選檢索結果頁面上方的標籤,包括了「所有來源」、「學術期刊」、 「雜誌」、「貿易行業出版物」、「報紙」、「參考/報告」共六種出版物類型選

項( 所有來源 全學術期刊 雜誌 貿易行業出版物 報紙 參考·解告 )。

#### • 檢索結果排序:時間/關聯度

資料庫的預設值是依照「最近發表的文章在前」的時間順序排序,但使 用者也可以切換排序方式,改為依照「關連度」來排序。切換的欄位在結果 顯示頁面的右上角,從「檢索結果排序依據:」的下拉式選單選取即可(如 下圖)。

| 檢索結果排序依據:     | 最近發表的文章在前 <b>▼</b>     |
|---------------|------------------------|
| L17 2003 n A4 | 版近發表的文章在前<br>關聯度高的文章在前 |

# • 檢視標記過的文章

在文章類型標籤下方,有一項「<u>看標記過的文章</u>」連結;按一下該連結 會出現「標記過的清單」頁面,可只瀏覽使用者選取過的文章(參見下方 的 3 選取文章:標記清單)。

#### • 檢視提供全文的文章

在檢索結果的上方,有一項「<u>僅檢索全文文章</u>」連結(<u>■僅檢索全文文章</u>); 只要按一下這個連結,資料庫會重新呈現所有提供全文的格式的檢索結 果,可幫助使用者篩選過多的檢索結果,只瀏覽全文文章。

#### 2. 文章檢視

在檢索結果頁面中,瀏覽過標題後,點選某一篇文章的連結,即可進入 「**文章檢視**」頁面,其中包括了文章的詳細書目資料,及全文或摘要顯示頁 面。畫面如下:

| 文章檢親                                                                                                    | 《 返回至檢索結果頁                                                                                                    | <u>&lt;上一頁</u> 第2篇,共83 <u>下一頁&gt;</u>           | 出版者資訊                         |  |  |  |  |  |
|----------------------------------------------------------------------------------------------------|----------------------------------------------------------------------------------------------------|-------------------------------------------------|-------------------------------|--|--|--|--|--|
| 列印 電郵                                                                                                    | □ 標記文章                                                                                                    |                                                 | 🗈 <u>摘要</u> , 🗎 全文            |  |  |  |  |  |
| FCC Revamps Media Ownership Rules<br><u>Dick Polman</u> . <u>Knight Ridder Tribune Business News</u> . Washington: <u>Jun 3, 2003</u> . pg. 1 |                                                                                                    |                                                 |                               |  |  |  |  |  |
| 公司:<br>佐老·                                                                                                    | Federal Communications Commission (NAICS : 926130                                                             | ,DUNS 編號:02-030-9969)                           |                               |  |  |  |  |  |
| 11-查·<br>出版物刊名:                                                                                                    | Uck Poiman<br>Knight Ridder Tribune Business News, Washington: Jur                                            | <u>13, 2003</u> . pg. 1                         |                               |  |  |  |  |  |
| 來源類型:                                                                                                    | Wire Feed                                                                                                    |                                                 |                               |  |  |  |  |  |
| ProQuest 文件 ID:                                                                                                    | 342981191                                                                                                    |                                                 |                               |  |  |  |  |  |
| 全文字 <b>數:</b>                                                                                                    | 984                                                                                                    |                                                 |                               |  |  |  |  |  |
| 交章 URL:                                                                                                    | http://gateway.proquest.com/openurl?ctx_ver=Z39.88-<br>2003&res_id=xri:PQD&rft_val_fmt=ori.fmt:kev:mtx:journa | al&genre=article&rft_id=xri:PQD:DID=00000034298 | 191&svc_dat=xri:pqil:fmt=text |  |  |  |  |  |
| <b>同類文章 ※</b> 顯示                                                                                                    | 尋找同類文章的選項<br>                                                                                                 |                                                 |                               |  |  |  |  |  |

# • 切换顯示格式

ProQuest 資料庫可能查詢到的文章格式包括了「摘要」、「全文」、「全 文加圖形」以及「PDF 檔」等四種格式。在「文章檢視」頁面的右上角可 以切換這幾種格式( ➡ 摘要, ➡ 全文, ➡ 全文加圖形, ➡ 頁面影像 – PDF 格式 ), 當然, 先決條件是該篇文章所提供的格式有哪些, 如果某篇文章沒有提供 全文, 則文章檢視右上角便只會出現「摘要」而已。

# • 找尋同類文章

在「**文章檢視**」畫面的摘要或全文之前,有一個「顯示尋找同類文章 的選項」(**同類文章 >>顯示尋找同類文章的選項**),按一下該連結,會出現 一個顯示本篇文章各個欄位的畫面(如下頁圖),使用者想找相似於這一篇 文章的某一特定欄位,只要選取該欄位,點選 檢索 鍵即可。例如,下圖 中的文章其中一項學科屬於 monopoly,想找與 monopoly 相關的文章,勾 選 monopoly 前面的空格即可。

| 同類文章 《禮       | 藏尋找同類文章的選項                                                         |
|---------------|--------------------------------------------------------------------|
| 學科:           | 🗆 Newspapers 🗖 Monopolies 🗖 Court decisions                        |
| 位置:           | 🗆 St Louis Missouri                                                |
| 公司:           | 🗆 Newhouse Broadcasting Co 🗖 Pulitzer Inc 🗖 St Louis Post-Dispatch |
| NAICS :       | □ 511110                                                           |
| 作者:           | 🗖 Don Corrigan                                                     |
| 文 <b>章類型:</b> | News                                                               |
| 出版物刊名:        | The St. Louis Journalism Review                                    |
|               | 檢索 清除                                                              |

- 其他功能
  - (1) <u>文章內超連結(Open URL)</u> New 讀書推薦!

ProQuest Next 版在單篇文章呈現功能提升了許多。提供多項「控制詞彙」與「索引值」的超連結,以提供使用者方便判別文章主題並彈性運用,另外,每篇文章都提供一URL,可直接在 IP 範圍內有效連結使用,取代原先的『持久連結』(DruableLink)。

(2) 館藏查詢

▶ 連結貴館圖書館:

當您進入檢索畫面後,畫面下方會顯示出貴館管理者所設定的 圖書館圖式及連結位址,使用者可隨時依需要連回圖書館網頁查詢 使用。(請參見 p8 圖)

▶ 館藏資源連結

某些文章不提供線上的全文,此時使用者可利用「館藏查詢」 的連結(**『**館藏查詞</sub>),連結到「館藏連結查詢系統」(如下圖), 以找出哪一個圖書館有收藏該筆資料。

| ▲館藏連結查詢系統 》<br>Library Holdings Check 」                                                                                                    |
|----------------------------------------------------------------------------------------------------|
| ● 諸選擇下列圖書館查詢館藏 Ver 1.7<br>● 本系統僅提供自動連結查詢,紙本原件請洽各圖書館<br>以 ISSN:00362972 自動查詢                                                                                     |
| Linke 本館館藏<br>Linke <u>CONCERT 電子期刊聯合目錄</u><br>Linke <u>全國西文期刊聯合目錄</u><br>Linke <u>全國圖書資訊網路NBINET</u><br>Linke <u>SDOS(Elsevier Science)</u><br>Linke SweisWise |
| BIRTA BIRTAL                                                                                                    |
| Copyright For 漢珍數位圖書服份有限公司 (02)2736-1058                                                                                                    |

(3) 標記文章

點選文章標題,瀏覽文章詳細顯示頁面時,使用者仍可以隨時選取 覺得有用的文章。使用者只需點選文章標題上方的「□標記文章」空 格,該篇文章便會被選取,自動加入「標記清單」功能的「標記過的文 章」頁面之中。

# 3. 選取文章:標記清單

#### 選取文章

在瀏覽完檢索結果後,使用者可將符合需要的文章標記起來,也就是在 文章標題前方的空格(□)打勾,這樣就完成了選取該篇文章的動作;當使 用者將某一篇文章標記之後,該文章所屬的那一欄會呈現橘色底色(如下 圖),表示為選取狀態。

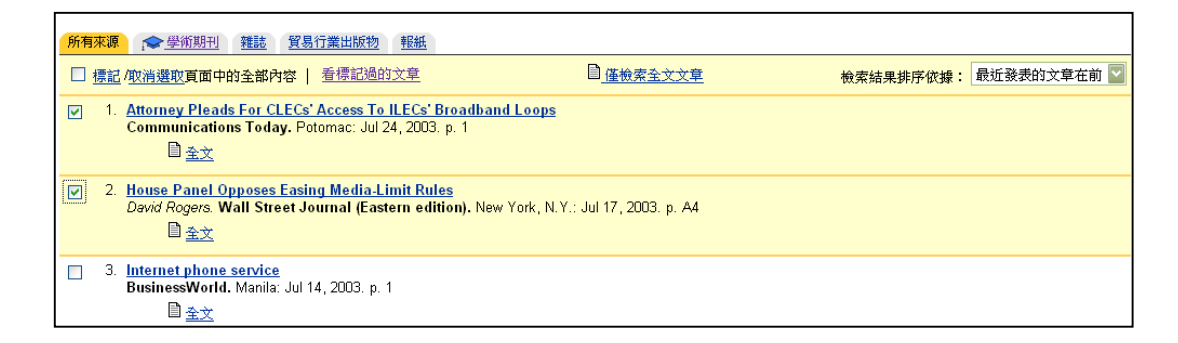

如果想要選取所有的文章,可點選文章類型標籤下方的「標記/取消選 取頁面中全部內容」(<u>標記/取消選取頁面中的全部內容</u>)前方的空格,空格 打勾表示全部選取,取消空格中的打勾則切換為全部取消選取。

標記後的文章,會由資料庫記錄在「標記清單」中,以方便使用者查閱 瀏覽,然後進一步輸出選取的檢索結果。以上圖為例,選取兩篇文章後,原 本「標記清單」標籤顯示為0筆資料 (標記清單:0篇交章),變為顯示2 筆資料()。

## 標記清單 :2文章

\* 最多可儲存標記文章 50 篇

標記清單

頁首的主功能標籤有一項「標記清單」功能( 標記清單:2篇文章),按 一下標記清單標籤,即可進入標記清單頁面。進入「標記過的清單」頁面後 (見下圖),「標記清單」標籤會呈現選取狀態的橘色。

| <ul> <li>중 基本</li> <li>중 進階</li> <li>중 注題</li> <li>6 注題</li> <li>6 益素</li> <li>6 益素</li> <li>6 益素</li> <li>7 益素</li> <li>7 益素</li>     &lt;</ul> | 2篇文章 語言: 中文(繁體) ▼            |  |  |  |
|----------------------------------------------------------------------------------------------------|------------------------------|--|--|--|
| 選定的資料庫: 多個資料庫                                                                                                    |                              |  |  |  |
| 標記過的清單                                                                                                    | ≪ <u>返回至檢索結果頁</u>            |  |  |  |
| 文章和参考書目 <u>我的檢索匯總</u>                                                                                                    |                              |  |  |  |
| • <u>列印</u> 書目<br>• <u>用電子郵件發送</u> 標記過的文章。<br>• <u>麗出</u> 引文                                                                                                    |                              |  |  |  |
| ▶ 標記/取消選取頁面中的全部內容   删除未標記的項目                                                                                                    |                              |  |  |  |
| I. House Panel Opposes Easing Media-Limit Rules<br>David Rogers. Wall Street Journal (Eastern edition). New York, N.Y.: Jul 17, 2003. p. A4<br>自 <u>全文</u>                                                                                                    |                              |  |  |  |
| Z. Lobby Group Reverses Course On TV-Ownership Cap Rules<br>Yochi J. Dreazen. Wall Street Journal (Eastern edition). New York     自 金文                                                                                                    | <, N.Y.: Jul 10, 2003. p. D3 |  |  |  |
| * 您可以儲存的最大文章數目為 50。                                                                                                    |                              |  |  |  |

在標記過的清單中,如果使用者想要刪掉某筆資料,只需先取消選取想 刪掉的資料(也就是取消資料前方的打勾),然後按一下「<u>刪除未標記的項</u> 目」連結即可。不過,取消文章前面的選取空格後,只要連結其他檢索頁面 或使用其他功能,再回到標記過的清單頁面,那些空格中未打勾的資料還是 會被刪除。

使用者在檢索完、看過檢索結果之後,可以把符合需要、覺得有用的文 章選取起來;之後便可在「標記過的清單」中瀏覽這些選取的文章。當然, 在標記清單中也提供了檢索結果的輸出功能,包括了「列印」、「email」以 及「匯出引用資訊」。(請參見 P43 五、輸出檢索結果)

#### 4. 檢索歷史

一旦使用者完成檢索條件,並且進行檢索後,便會在資料庫留下一筆記錄,稱為檢索歷史。使用者可利用檢索歷史,修改其檢索條件進行更精確的 檢索,或者可重複檢視過去的檢索結果。想要檢視過去的檢索歷史,可從① 基本/進階檢索頁面的「檢索歷史」連結進入,或②「標記清單」的「檢索 匯總」也可。需要注意的是,離開 ProQuest 之後,檢索歷史會自動刪除; 如果想要保留檢索歷史,必須透過「我的檢索匯總」功能編輯並儲存。

- 「工具」:檢索歷史
- 瀏覽檢索結果

經過檢索的過程之後,「<u>檢索歷史</u>」連結會出現在基本檢索/進階 檢索的「工具」列中,同時顯示檢索歷史的狀態(筆數),以下圖為例, 基本檢索頁面「工具」列中顯示「<u>4 條檢索歷史</u>」,即代表已經有檢索過 4 次的紀錄。

|                | ) 進階<br>一一一一<br>強索<br>空<br>主題<br>一一一一一一一一一一一一一一一一一一一一一一一一一一一一一一一一一一 | 標記清單:2篇文章                       |
|----------------|---------------------------------------------------------------------|---------------------------------|
| 選定的資料庫: 多個習    | 資料庫                                                                 |                                 |
| 基本檢索           | 工具:                                                                 | <u>檢索提示</u> 瀏覽主題 <u>4 條檢索歷史</u> |
| media monopoly |                                                                     | 檢索                              |
| 資料庫:           | 多個資料庫                                                               | ▼ 選擇多個資料庫                       |
| 日期範圍:          | 所有日期                                                                |                                 |
| 檢索結果限制在:       | 🗆 僅檢索全文文章 🗎                                                         |                                 |
|                | 🗆 包括同行評議過的學術期刊 < 🔂                                                  |                                 |
|                |                                                                     |                                 |

# 按一下「<u>4 條檢索歷史</u>」連結,會跳出新的視窗,畫面如下:

| 檢索歷史                                                                                 | 關閉視窗   <mark>說明</mark> |
|--------------------------------------------------------------------------------------|------------------------|
| 新增術語至檢索範圍使用: AND                                                                     |                        |
| <ol> <li>media ownership<br/>資料庫:多個資料庫<br/>術語尋找範圍:引用和摘要<br/>出版物類型:所有出版物類型</li> </ol> | 847 個檢索結果 添加至檢索條       |
| <ol> <li>media monopoly<br/>資料庫:多個資料庫<br/>術語尋找範圍:引用和摘要<br/>出版物類型:所有出版物類型</li> </ol>  | 83 個檢索結果 添加至檢索條        |
|                                                                                      | 關開視窗   <mark>敦明</mark> |

如果想要瀏覽該檢索歷史的檢索結果,可點選右方的「<u>N 個檢索結</u> <u>果</u>」連結。之後,會跳出一個對話方塊(如下圖),如果使用者確定要 瀏覽那些檢索內容,按一下「確定」,畫面便會回到當次檢索的檢索結 果;如果使用者正在檢索頁面設定檢索條件,而不想跳至之前的檢索內 容畫面,可按「取消」鍵,稍後再瀏覽。

| 🏉 Confirm | Title - Microsoft Internet Explorer     |  |
|-----------|-----------------------------------------|--|
|           | 检想时前的检索结果收置款日前的检索路值(例加:资定的资料库、杂立、墨浙立音等) |  |
|           |                                         |  |
|           | 確定要重設檢索選項嗎?如果不確定,取消並選擇「新增至檢索」以使用目前的選項。  |  |
|           | 確定 取消                                   |  |
|           | NBE/V_ 1/2/1/17                         |  |
|           | 🗖 不再顯示這個訊息。                             |  |
|           |                                         |  |

• 檢索歷史再利用

如果想要再利用某次檢索歷史的檢索條件,修改之後重新查詢,可 在想重複利用的該筆檢索歷史中,按一下「添加至檢索條」鍵 (添加至檢索條),該次的檢索條件會自動加入檢索畫面中的空白檢索 欄位。如果檢索欄位中已經有檢索詞,則在按下 添加至檢索條 鍵之 前,可先在「新增術語至檢索範圍使用:」下拉式選單中選擇適合連接 的運算元 (AND/OR/AND NOT)。

• 「標記清單」:我的檢索匯總 New 讀吉推薦!

標記過的清單中包括了兩個功能—「文章和參考書目」以及「我的檢索 匯總」。「文章參考書目」頁面( 文章和參考書目 )可供使用者瀏覽、輸出 已標記的文章;而「我的檢索匯總」( 我的檢索匯總 )則列出「標記過的文 章」(如下圖方塊 I)、「檢索歷史」(如下圖方塊 II )以及「閱讀過的出版物」 (如下圖方塊 II )。「我的檢索匯總」的頁面如下圖:

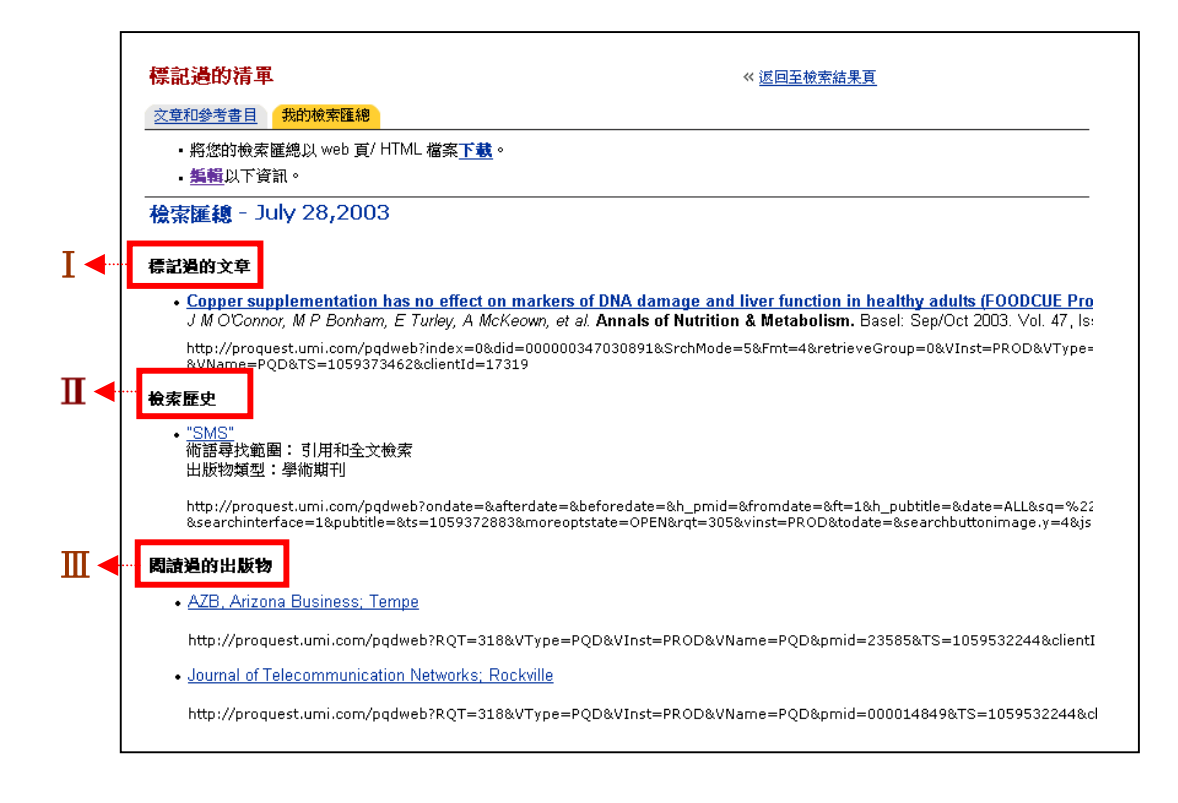

(1) <u>瀏覽某一筆檢索歷史的檢索結果</u> New!讀書推薦!

「我的檢索匯總」頁面上方,會顯示「檢索匯總」四字、以及日期 (例如: 檢索匯總 - July 28,2003)。在「檢索匯總」頁面中,「標記過 的文章「會列出所有使用者標記過的文章以供瀏覽,而「檢索歷史」則 將先前所有檢索的條件列成清單(如下圖),並詳細列出其尋找範圍、 出版物類型、以及檢索時間和檢索到的筆數。最後在頁尾處,是「閱讀 **過的出版物**,,使用者同樣可以在這裡檢視自己先前已經瀏覽了哪幾篇 文章,有需要的話也可以重複檢視看過的文章。

#### 檢索歷史

media monopoly 術語尋找範圍:引用和全文檢索 出版物類型:所有出版物類型

http://proquest.umi.com/pqdweb?ondate=&afterdate=&beforedate=&h\_pmid=&fromdate=&ft=0&h\_pubtitle=&date=ALL&sq=me &searchinterface=1&pubtitle=&ts=1059373730&moreoptstate=CLOSED&rot=305&vinst=PROD&todate=&searchbuttonimage.v=0 &querysyntax=PQ&searchbuttonimage.x=0&stype=all&revpos=all&at=any&sortby=REVERSE\_CHRON&revtype=review&vtype=P &clientId=13540

telecommunication policy 術語尋找範圍:引用和全文檢索 出版物類型:所有出版物類型

http://proquest.umi.com/pqdweb?ondate=&afterdate=&beforedate=&h\_pmid=&fromdate=&ft=0&h\_pubtitle=&date=ALL&x=-&sq=telecommunication+policy&searchinterface=1&pubtitle=&ts=1059373658&moreoptstate=CLOSED&rqt=305&vinst=PROD&to &jsenabled=1&vname=PQD&searchbuttonimage.x=0&querysyntax=PQ&revpos=all&stype=all&at=any&sortby=REVERSE\_CHROM &TS=1059373952&clientId=13540

點選某一筆檢索歷史的超連結,就可以瀏覽該筆檢索歷史所查到的 結果。不過,在這個功能之中,使用者只能瀏覽某一筆檢索歷史的檢索 結果,如果想要再利用該筆檢索歷史的檢索條件,則必須使用上述基本 /進階檢索頁面「工具」的「檢索歷史」。(參見 P39 檢索歷史再利用)

(2) 編輯/儲存檢索匯總

如同前面所述,一旦使用者登出資料庫,沒有儲存過的檢索歷史會 被自動刪除。想要保留某一天的檢索歷史紀錄,必須先經過編輯、然後 儲存。

想要編輯檢索歷史,按一下「<u>編輯</u>以下資訊」連結,可進入編輯的 畫面(如下圖)。

| <u>文章和参考書目</u> 我的檢索匯總                                                                                                    |
|----------------------------------------------------------------------------------------------------|
| • 若要 <b>新增</b> 一篇文章至清單,請在檢索結果清單中標記它。系統會自動將檢索歷史和存取過的出版物新增至清單。                                                                                                   |
| - 若要 <b>聞除</b> 清單中的項目,取消選取核取方塊即可。                                                                                                    |
| • 完成後,按一下 更新                                                                                                    |
|                                                                                                    |
| 檢索匯總 - July 28,2003                                                                                                    |
| 註解                                                                                                    |
|                                                                                                    |
|                                                                                                    |
| 標記過的文章                                                                                                    |
| 註解                                                                                                    |
|                                                                                                    |
|                                                                                                    |
|                                                                                                    |
| HOUSE BUCKS FCC ON MEDIA OWNERSHIP VOTES TO OVERTURN KEY PART OF RULES CHANGE<br>Peter J. Howe, Globe Staff. Boston Globe. Boston, Mass.: Jul 24, 2003. p. C.1 |
| http://proquest.umi.com/pqdweb?index=0&did=000000374542631&SrchMode=5&Fmt=2&retrieveGroup=0&VInst=PROD&VTy<br>&VName=PQD&TS=1059376879&clientId=13540          |

包括「檢索匯總」、「標記過的文章」及「檢索歷史」三項標題都可 以重新編輯,使用者只要在空白欄位中更改或重新輸入即可;且三項標 題之下都附設「註解」的空白欄位,可自行加入註解。如果想要刪掉標 記的文章或是檢索歷史,只要取消選取文章的空格即可。編輯完畢後, 按一下 更新 鍵就完成了。更新後,如果有需要下載的話,點選「將 您的檢索匯總以 web 頁/HTML 檔案下載」,以儲存網頁的方式自行下載

| 至電腦即可。 | 以下即以「 | 「檢索歷史」 | 為例, | 示範「編 | 輯 的方: | 式及畫面。 |
|--------|-------|--------|-----|------|-------|-------|
|--------|-------|--------|-----|------|-------|-------|

|   | 動作                                                                           | 畫面                                                                                                    |
|---|------------------------------------------------------------------------------|----------------------------------------------------------------------------------------------------|
| 1 | 按一下「 <u>編輯</u> 」進入<br>編輯畫面                                                   | 檢索歷史<br> 註解<br>■<br>■<br>離<br>所有檢索條,不顯示此組<br>✓<br>media ownership<br>術語尋找範題:引用和全文檢索<br>出版物類型:所有出版物類型<br>http://proquest.umi.com/pqdweb?ondate=&afterdate=&bef<br>&searchinterface=1&pubtitle=&ts=1059376811&moreoptsta<br>&querysyntax=PQ&searchbuttonimage.x=0&stype=all&revp<br>&clientId=13540<br>✓<br>media monopoly<br>術語尋找範題:引用和全文檢索<br>出版物類型:所有出版物類型<br>http://proquest.umi.com/pqdweb?ondate=&afterdate=&bef<br>&searchinterface=1&pubtitle=&ts=1059376784&moreoptsta<br>&searchbuttonimage.x=0&querysyntax=PQ&revpos=all&sty                                                                                                    |
| 2 | 在檢索歷史的標題<br>上加上「日期」,並<br>在空白欄位中輸入<br>註解。<br>最後,以取消選取的<br>方式,刪掉第一筆檢<br>索歷史紀錄。 | 檢索歷史:7/28         註:以media ownership作為關鍵字,檢索結果筆數過         多,故刪除。         剛除所有檢索條,不顯示此組         「         media ownership<br>術語尋找範圍:引用和全文檢索<br>出版物類型:所有出版物類型         http://proquest.umi.com/pqdweb?ondate=&afterdate=&bef<br>&searchinterface=1&pubtitle=&ts=1059376811&moreoptsta<br>&querysyntax=PQ&searchbuttonimage.x=0&stype=all&revp<br>&clientId=13540         ✓       media monopoly<br>術語尋找範圍:引用和全文檢索<br>出版物類型:所有出版物類型         http://proquest.umi.com/pqdweb?ondate=&afterdate=&bef<br>&searchinterface=1&pubtitle=&ts=1059376784&moreoptsta<br>&searchinterface=1&pubtitle=&ts=1059376784&moreoptsta<br>&searchinterface=1&pubtitle=&ts=1059376784&moreoptsta<br>&searchinterface=1&pubtitle=&ts=1059376784&moreoptsta |
| 3 | 按一下「更新」鍵,<br>則編輯過的檢索歷<br>史變為這樣的畫面。                                           | <ul> <li>檢索歷史:7/28</li> <li>註:以media ownership作為關鍵字,檢索結果筆數過多,故刪除。</li> <li>media monopoly<br/>術語尋找範圍:引用和全文檢索<br/>出版物類型:所有出版物類型</li> <li>http://proquest.umi.com/pqdweb?ondate=&amp;afterdate=&amp;befored<br/>&amp;searchinterface=1&amp;pubtitle=&amp;ts=1059376784&amp;moreoptstate=<br/>&amp;searchbuttonimage.x=0&amp;querysyntax=PQ&amp;revpos=all&amp;stype=</li> </ul>                                                                                                    |

# 五、 輸出檢索結果

# 1. 單篇文章輸出方式

• 列印文章内容

如果使用者想要列印有提供全文文章的全文,可在「文章檢視」畫面的上 方,點選 列印 鍵,資料庫會自動呈現適合列印的全文格式,並且跳出 列印方塊準備列印。

| <b><i>QProQ</i></b>                      | uest°                                                                                                    | <u>説明</u> 스                                     |
|------------------------------------------|----------------------------------------------------------------------------------------------------|-------------------------------------------------|
| ◎ 基本 後索                                  | 第 進階 ① 主題 10 出版物 標記清單 0 篇文章                                                                                                    | 語言: 中文(繁體) 🗾                                    |
| 選定的資料庫: 多個                               | 固資料庫                                                                                                    |                                                 |
| 文章檢視                                     | 《 <u>返回至檢索結果頁</u> 第1                                                                                                    | 出版者資訊                                           |
| 列印電郵                                     | □ 標記文章                                                                                                    | □ 摘要                                            |
| Telecommur                               | nications Cell phones leave auto insurers at loss                                                                                                    |                                                 |
| Troy May. Busines                        | <u>ss First</u> , Columbus: <u>Mar 14, 1997</u> , pg. 1                                                                                                    |                                                 |
| » 尋找副本: TRAN                             | VSMISSION BOOKS & MICROINFO                                                                                                    |                                                 |
|                                          | 格式:                                                                                                    |                                                 |
|                                          | 館裁查詞 Check Holdings Six in One                                                                                                    |                                                 |
| 作者: 1                                    | Troy May                                                                                                    |                                                 |
| 出版物刊名: 🔒                                 | Business First, Columbus: Mar 14, 1997. pg. 1                                                                                                    |                                                 |
| 來源類型: P                                  | Periodical                                                                                                    |                                                 |
| ISSN/ISBN : 0                            | D7486146                                                                                                    |                                                 |
| ProQuest 交件 ID: 1                        | 14399658                                                                                                    |                                                 |
| 全文字數: 4                                  | 414                                                                                                    |                                                 |
| 摘要 (文章匯總)                                |                                                                                                    |                                                 |
| A Canadian study<br>talking on a cellula | <sup>,</sup> was published in the February issue of the New England Journal of Medicine claiming that a driver is<br>ar phone. This study sparked conversation among insurance companies on how to respond if at all. | four times more likely to have an accident when |

| <b>CPro</b>                                                                            | Quest°                                                                                                    |                                                                                                    | 《 返回到文章檢視                                                        |                                           |
|----------------------------------------------------------------------------------------|----------------------------------------------------------------------------------------------------|----------------------------------------------------------------------------------------------------|------------------------------------------------------------------|-------------------------------------------|
| 選定的資料庫: 著                                                                              | 多個資料庫                                                                                                    |                                                                                                    |                                                                  |                                           |
| Telecommu<br>Troy May. Busin<br>作者:<br>出版物刊名:<br>來源類型:<br>ISSNASBN:<br>ProQuest 文件 ID: | unications Cell phones leave aut<br>ess First. Columbus: Mar 14, 1997. pg. 1<br>Troy May<br>Business First. Columbus: Mar 14, 1997. pg. 1<br>Periodical<br>07486146<br>14399658 | to insurers at loss<br><b>受列印</b><br>一般 選項 紙葉榕式 紙類化<br>選擇印表機<br>承信的表現<br>新生活の表現<br>新生活の表現<br>新生活の表現<br>新生活の表現<br>新生活の表現<br>新生活の表現<br>新生活の表現<br>「日本の一般」<br>「日本の一般」<br>「日本の一<br>「日本の一般」<br>「日本の一般」<br>「日本の一般」<br>「日本の一般」<br>「日本の一<br>「日本の一<br>「日本の一<br>「日本の一<br>「日本の一<br>「日本の一<br>「日本の一<br>「日本の一<br>「日本の一<br>「日本の一<br>「日本の一<br>「日本の一<br>「日本の一<br>「日本の一<br>「日本の一<br>「日本の一<br>「日本の一<br>「日本の | 新一<br>新一<br>新日本<br>新日本<br>新日本<br>新日本<br>新日本<br>新日本<br>新日本<br>新日本 | ? ×                                       |
| 全交字數:                                                                                  | 414                                                                                                    | •                                                                                                    | Þ                                                                |                                           |
| 摘要 (文章匯總)<br>A Canadian stuc<br>talking on a cellu                                     | dy was published in the February issue of the N<br>ular phone. This study sparked conversation ar                                                                               | 狀態: 就緒<br>位置:<br>説明:                                                                                                    | □ 列印到檔案(E)<br>尋找印表機(E)…                                          | ve an accident wher                       |
| Bill Hansen, dire<br>on their insuranc<br>and accidents."                              | ector of actuarial services at State Auto Insuran<br>se application forms if they owned a cell phone.                                                                           | 範囲<br>○ 全部 し)<br>○ 選擇範囲(1) ○ 本頁(1)<br>○ 選擇範囲(1) ○ 本頁(1)                                                                                                    |                                                                  | l asking customers<br>en cell phone usage |
|                                                                                        | Copyright © 2003 ProQue:                                                                                                    | <ul> <li>月回、日</li> <li>諸輸入一個頁碼或單一分頁範<br/>圍。例如 5-12</li> </ul>                                                                                                    |                                                                  |                                           |
|                                                                                        | COMPANY                                                                                                    |                                                                                                    | 列印(2) 取消 套用                                                      | 用位                                        |

• 用電郵傳送文章

如果使用者想要將該篇文章內容以電子郵件方式寄回個人信箱,只要點選 電郵 鍵,即會出現下列畫面,使用者必須選擇電郵傳送格式、以及 在空白欄位中填入「電郵地址」、信件「主旨」、信件「訊息」之後,再 點選 寄出電郵 鍵即可。

| <pre>CProQuest*</pre>                                                             |     |      | <u>說明</u> |
|-----------------------------------------------------------------------------------|-----|------|-----------|
| → 基本<br>検索<br>遊階<br>検索<br>準階<br>全<br>指南<br>一<br>出版物<br>検索<br>標記<br>清單<br>□<br>富文章 | 語言: | 中文(對 | §體) 🔽     |
| 用電郵傳送文章                                                                           |     |      |           |
| 格式:                                                                               |     |      |           |
| ② 文章匯總(引文和摘要)                                                                     |     |      |           |
| 電郵傳送格式:                                                                           |     |      |           |
| ○ 一般文字(與所有電郵程式相容)                                                                 |     |      |           |
| ○ HTML(並非所有電郵程式均支援)                                                               |     |      |           |
| 電影地址:                                                                             |     |      |           |
|                                                                                   |     |      |           |
| 主旨:                                                                               |     |      |           |
|                                                                                   |     |      |           |
| 副息:                                                                               |     |      |           |
| ×                                                                                 |     |      |           |
| 寄出電郵                                                                              |     |      |           |

- 2. 批次多篇文章輸出方式
  - 列印書目 New!讀音推薦!

使用者按一下「標記清單」標籤,進入「<mark>標記過的清單</mark>」頁面,資料庫 的預設值會直接呈現「文章和參考書目」的文章清單。

| <ul> <li>✓ 基本 (2) 進階 (1) 主題 (1) 世版物 検索</li> <li>※ 検索 (2) 指南 (1) 検索</li> </ul>                                                                   | 標記清單 :1 篇文章       | 語言:中文(繁體) 💌 |  |
|----------------------------------------------------------------------------------------------------|-------------------|-------------|--|
| 選定的資料庫: 多個資料庫                                                                                                    |                   |             |  |
| 標記過的清單                                                                                                    | ≪ <u>返回至檢索結果頁</u> |             |  |
| 文章和參考書目 <u>我的檢索匯總</u>                                                                                                    |                   |             |  |
| • <u>列印</u> 書目                                                                                                    |                   |             |  |
| • <u>用電子郵件發送</u> 標記過的文章。                                                                                                    |                   |             |  |
| ● <u>匯出</u> 引文 至 EndNote、ProCite、 RefWorks 或 Reference                                                                                          | Manager •         |             |  |
| ☑ 標記/取消選取頁面中的全部內容   删除未標記的項目                                                                                                    |                   |             |  |
| 1. <u>Newhouse talks add to pressure on AOL TW</u><br>Mavis Scanlon. Cable World. Overland Park: Mar 25, 2002. Vol. 14, Iss. 12; p. 10 (1 page) |                   |             |  |
|                                                                                                    | DF 格式             |             |  |
| * 您可以儲存的最大文章數目為 50。                                                                                                    |                   |             |  |

點選「文章和參考書目」標籤下方功能表的第一項「<u>列印</u>書目」,會出 現一個「**列印書目**」的選項畫面(如下頁圖)。ProQuest 提供新的書目功能, 讓使用者可自行選擇輸出之索摘類型。提供之類型包括下列幾種:ProQuest Standard 、AMA、APA、Chicago: Author-Date 、Chicago: Humanities、 MLA 、及Turabian。

| 列印書目                                      |  |  |
|-------------------------------------------|--|--|
| 格式:                                       |  |  |
| ④ 僅限引用                                    |  |  |
| ○ 文章匯總(引用和摘要)                             |  |  |
| 引文株式:                                     |  |  |
| ● ProQuest Standard .顯示在 ProQuest 介面中的引文。 |  |  |
| ○ AMA - 推薦用於醫藥、健康和生物科學。                   |  |  |
| ○ APA - 推薦用於心理學、教育和社會科學。                  |  |  |
| 〇 Chicago:Author-Date - 省略了作者姓名及日期的参考清單。  |  |  |
| 〇 Chicago:Humanities - 使用註腳、章節附註和作者全名的書目。 |  |  |
| ○ MLA - 推薦用於文學、藝術和人文學科。                   |  |  |
| 〇 Turabian - 設計供大學生使用全部學科。                |  |  |
| <u>ङ्गाहा</u>                             |  |  |

如上圖,決定好樣式和引文樣式之後,直接按一下 列印 鍵,資料庫 會依使用者選擇的欄位樣式呈現該筆資料的書目(如下圖),並自動準備列印。

| 引文様式: ProQuest Standard                                                                                                    |  |
|----------------------------------------------------------------------------------------------------|--|
| 書目                                                                                                    |  |
| <u>Newhouse talks add to pressure on AOL TW</u><br>Mavis Scanion. Cable WorldOverland Park:Mar 25, 2002. Vol. 14, Iss. 12, p. 10 (1 pp.) |  |
| Copyright © 2003 ProQuest Information and Learning Company, All rights reserved. <u>條款和條件</u>                                            |  |
| Text-only interface                                                                                                    |  |

# • 以電子郵件傳送文章

按一下「文章和參考書目」標籤下方功能表第二項:「<u>用電子郵件發送</u> 標記過的文章」,會出現「用電郵傳送文章」的畫面。

| 用電郵傳送文章             |
|---------------------|
| 格式:                 |
| ○ 文章匯總(引文和摘要)       |
| ⊙ 文章全文(如果可用)-不包括圖形  |
| ○ 頁面影像 PDF 格式(如果可用) |
| 電郵傳送格式:             |
| 一般文字(與所有電郵程式相容)     |
| ○ HTML(並非所有電郵程式均支援) |
| 電影地址:               |
| <br>主旨:             |
|                     |
| 訊息:                 |
| <u>A</u>            |

使用者只要決定想要寄回信箱的文章格式(包括全文/索摘/PDF 格式)及電子郵件格式,然後輸入郵件的地址、主旨和訊息內容後,按下 寄出電郵 鍵,待出現以下畫面後即表示寄信成功。

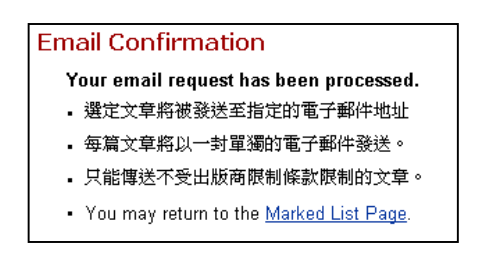

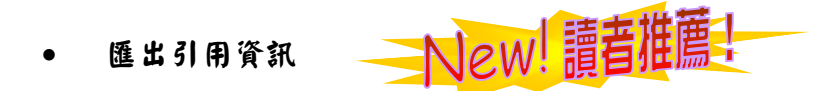

如果收集的文章用於論文,ProQuest 為您提供了一種簡便的方法,以 便獲得所需的全部資訊來建立書目,有時亦稱為引用清單或引用著作清單。 您可以將書目資訊直接匯出至 ProCite、EndNote、Reference Manager 或 Ref Works 書目軟體,或者以純文字 (ASCII) 下載。 點選「文章和參考書目」標籤下方功能表的第三項「<u>匯出</u>引文 至 EndNote、ProCite、RefWorks 或 Reference Manager」選項,會出現以 下的畫面:

| 匯出引用                                                                                           |
|------------------------------------------------------------------------------------------------|
| • <u>直接匯出至</u> ProCite → EndNote 或 Reference Manager <u>∘</u>                                  |
| • <u>直接匯出至</u> RefWorks。                                                                       |
| ・以與 ProCite、EndNote、Reference Manager 和 RefWorks 相容的格式下載。<br>12 下側覺路(檔案」功能表中的「儲存新檔」・新之儲存爲文字檔案・ |
| <ul> <li>以一般文字格式下載。</li> <li>投一下測量器「檔案」功能表中的「儲存無檔」・將之儲存爲文字檔案・</li> </ul>                       |
| 《 <u>返回至</u> 交章和書目                                                                             |

在「**匯出引用**」的畫面中,使用者選擇必須匯出引用的方式,包括:

- ✓ 直接匯出至 ProCite、EndNote 或 Reference Manager
- ✓ 直接匯出至 RefWorks。
- ✓ 以與 ProCite、 EndNote、 Reference Manager 和 RefWorks 相容的格式下載。
- ✓ 以一般文字格式下載。

如果要直接匯出至 ProCite、EndNote、Reference Manager 或 RefWorks,請遵循書目軟體應用程式提供的說明;如果以一般文字格式 下載,或用與 ProCite、EndNote、Reference Manager 和 RefWorks 相容的格式下載,按一下瀏覽器「檔案」功能表中的「另存新檔」,將 RIS 檔案儲存為文字檔案。(RIS 是 ProCite、EndNote、Reference Manager 和 RefWorks 用來匯入資料的一種檔案結構,從 ProQuest 下載的檔案使 用此結構進行組織)